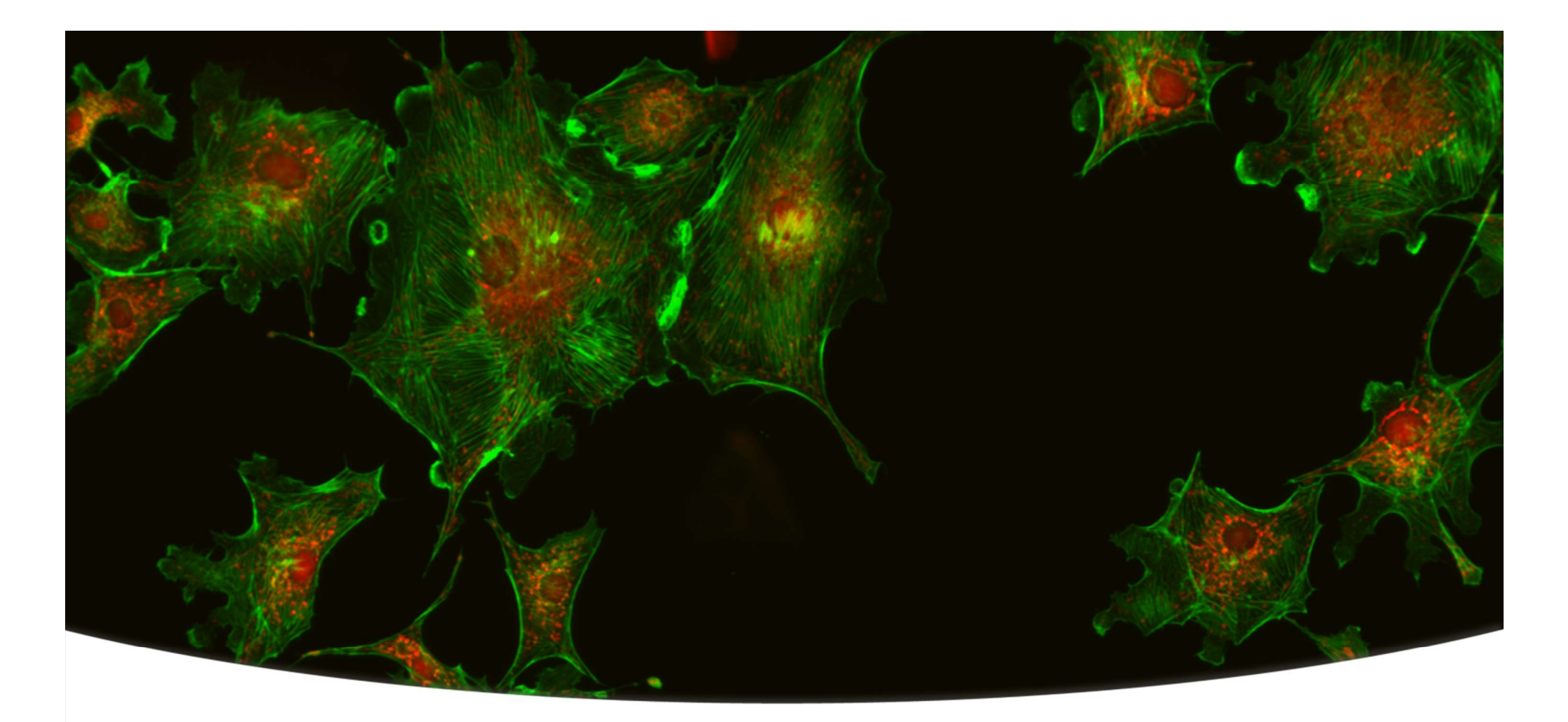

### ImageXpress<sup>®</sup> Micro and MetaXpress<sup>®</sup> 5.3 Review Images and Analysis Guide

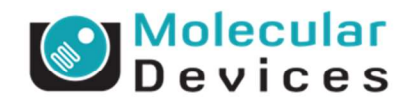

**Revision A** 

# MetaXpress<sup>®</sup> 5.3 Software

# **Review Images**

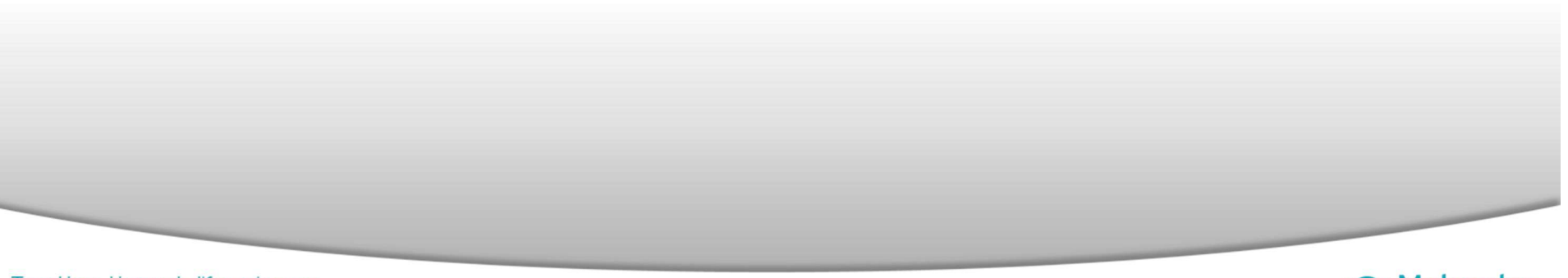

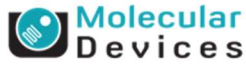

### **Reviewing Images**

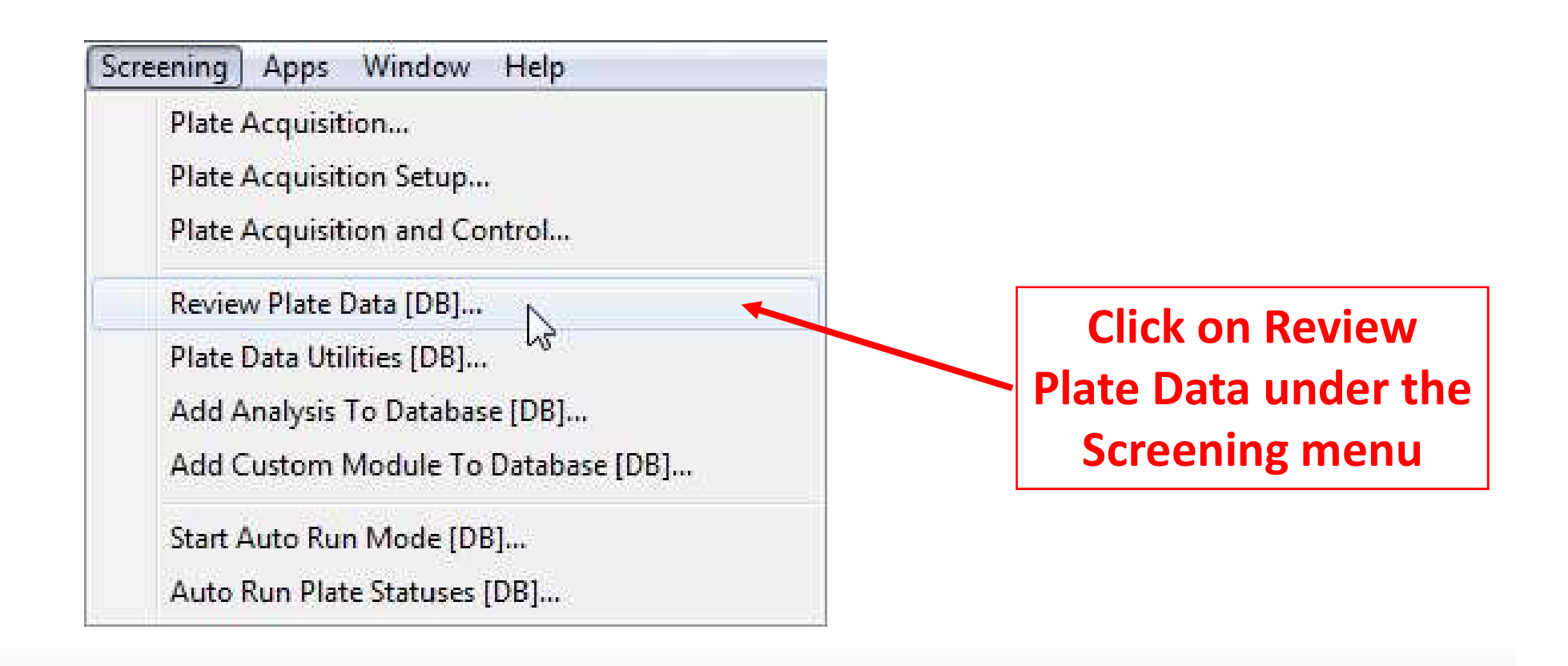

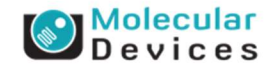

#### Together through life sciences.

### **Review Plate Data**

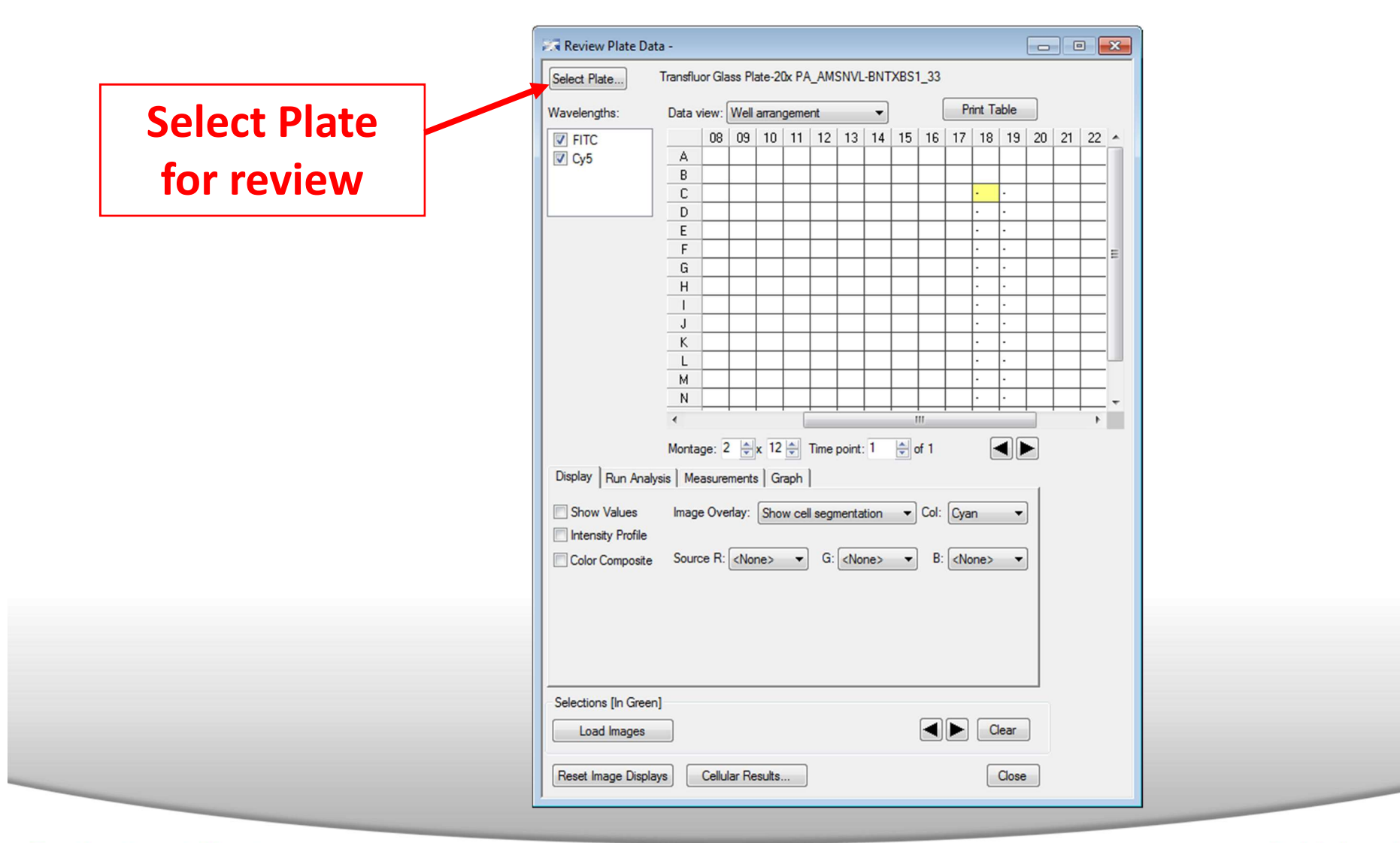

#### Together through life sciences.

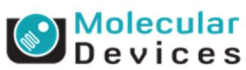

### **Select Plate for Review**

| Plates<br>System Administrator [Creator Nam<br>08/06/12 [Date Created - Plate In<br>08/20/12 [Date Created - Plate In<br>09/04/12 [Date Created - Plate In | ne - Plate Info]<br>nfo]<br>nfo]<br>nfo] |               | onfi<br>vailal                                |
|----------------------------------------------------------------------------------------------------|------------------------------------------|---------------|-----------------------------------------------|
| Name [Plate Info]                                                                                                    | Acquisition Name [Plate                  | Info] Barcode | ate                                           |
| MNO991 1 10X_AMSNVL-BNTXBS1_34                                                                                                    | MNO991 1 10X                             | <null></null> | iescr<br>xper<br>loba<br>lame<br>lniqu<br>Wel |
|                                                                                                    |                                          |               | •                                             |
| Plate Statistics Plat Site Well Serie Compoun                                                                                                    | Control Control Da                       | a Measurem    |                                               |

### **Configure Branches** allows you to determine how plates are organized

#### Molecular Devices

©2012 For research use only. Not for use in diagnostic procedures. Trademarks mentioned herein are property of Molecular Devices, LLC or their respective owners.

Together through life sciences.

### **Select Plate for Review**

|                                                                                                    |                                                                                                    |           | Configure Di                                                                                                    | spla  | ayed                                                       |                    |
|----------------------------------------------------------------------------------------------------|----------------------------------------------------------------------------------------------------|-----------|----------------------------------------------------------------------------------------------------|-------|------------------------------------------------------------|--------------------|
| Select Plate for Review                                                                                              |                                                                                                    | ×         | Columns allo                                                                                                    | ows   | you to                                                     |                    |
|                                                                                                    | 🗎 🖾 🖻 📔                                                                                            | <b>\$</b> | choose what                                                                                                    | : inf | ormation is                                                |                    |
| Plates                                                                                                    | Plate Info]                                                                                        |           | displayed ab                                                                                                    | out   | the plates i                                               | 'n                 |
| 08/06/12 [Date Created - Plate Info]<br>08/20/12 [Date Created - Plate Info]<br>09/04/12 [Date Created - Plate Info] |                                                                                                    |           | the folders                                                                                                    |       |                                                            |                    |
| Name [Plate Info]                                                                                                    | Acquisition Name [Plate Info] Barcod                                                               | le        | Configure Displayed Columns                                                                                                    |       |                                                            | 9 <mark>- X</mark> |
| MNO991 1 10X_AMSNVL-BNTXBS1_34                                                                                       | MNO991110X <null< td=""><td>&gt;</td><td>Available</td><td></td><td>Selected</td><td></td></null<> | >         | Available                                                                                                    |       | Selected                                                   |                    |
|                                                                                                    |                                                                                                    |           | Barcode [Plate Info]<br>Creator Name [Plate Info]<br>Date Annotated [Plate Info]<br>Date\Time Annotated [Plate Info]<br>Date\Time Areated [Plate Info]<br>Description [Plate Info]<br>Experiment Set [Plate Property]<br>Global ID [Plate Info]<br>Name [Plate Info]<br>Unique ID [Plate Info]<br>X Wells [Plate Info]<br>Y Wells [Plate Info] | •     | Acquisition Name [Plate Info]<br>Date Created [Plate Info] | +                  |
| Plate Statistics                                                                                                    |                                                                                                    |           |                                                                                                    | •     |                                                            | +                  |
| Plat Site Well Serie Compoun                                                                                         | Control Control Da Measurem.                                                                       |           | 4 m )                                                                                                    |       | 4                                                          |                    |
| Select                                                                                                    | Cancel                                                                                             |           | OK                                                                                                    |       | Cancel                                                     |                    |
|                                                                                                    |                                                                                                    |           |                                                                                                    |       |                                                            |                    |

\_

#### Together through life sciences.

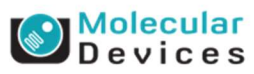

### **Select Plate for Review**

| Select Plate for Review                                                        |                                       | <ul> <li>Configure Statistic Columns</li> <li>allows you to choose what</li> </ul> | 5 |
|--------------------------------------------------------------------------------|---------------------------------------|------------------------------------------------------------------------------------|---|
|                                                                                | 🖻 🖾 🖆 🗾                               | information is displayed                                                           |   |
| Plates     System Administrator [Creator Na     08/06/12 [Date Created - Plate | me - Plate Info]<br>Info]             | about the plate selected                                                           |   |
| 09/04/12 [Date Created - Plate                                                 | Info]<br>Info]                        | Configure Statistic Columns                                                        | X |
| Name [Plate Info]                                                              | Acquisition Name [Plate Info] Barcode | - Available Selected                                                               |   |
| MNO991 1 10X_AMSNVL-BNTXBS1_34                                                 | MNO991110X <null></null>              | Control Statistic<br>Controls Count<br>Datasets<br>Measurement Sets                | • |
| Plate Statistics                                                               |                                       |                                                                                    |   |
| Plat Site Well Serie Compou                                                    | n Control Control Da Measurem         | OK Cancel                                                                          |   |
| Select                                                                         | Cancel                                |                                                                                    |   |

Г

#### Together through life sciences.

©2012 For research use only. Not for use in diagnostic procedures. Trademarks mentioned herein are property of Molecular Devices, LLC or their respective owners.

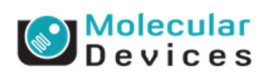

٦

### **Review Plate Data: Display Tab**

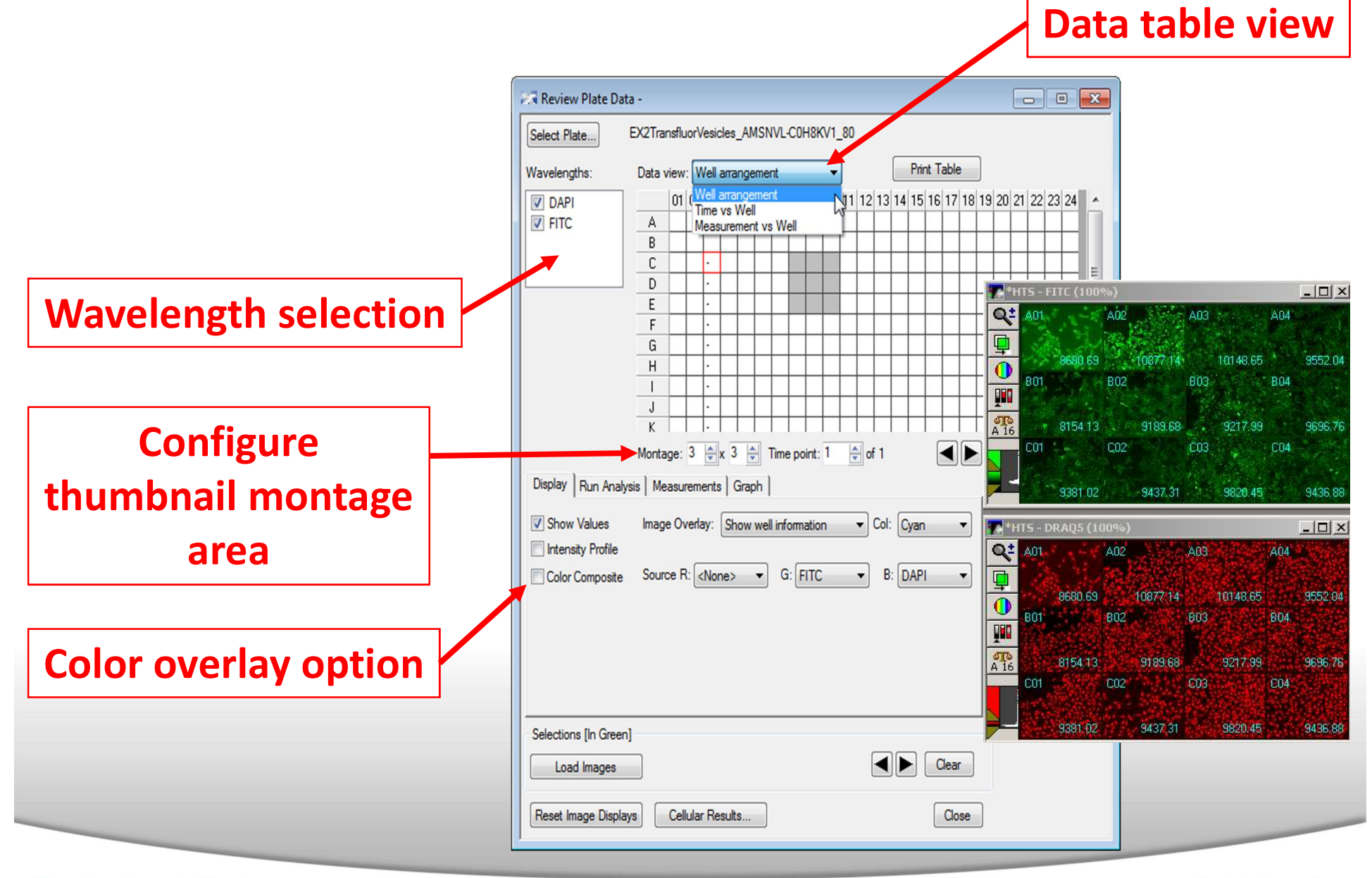

#### Together through life sciences.

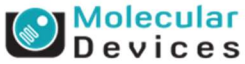

### **Review Plate Data: Montage Display**

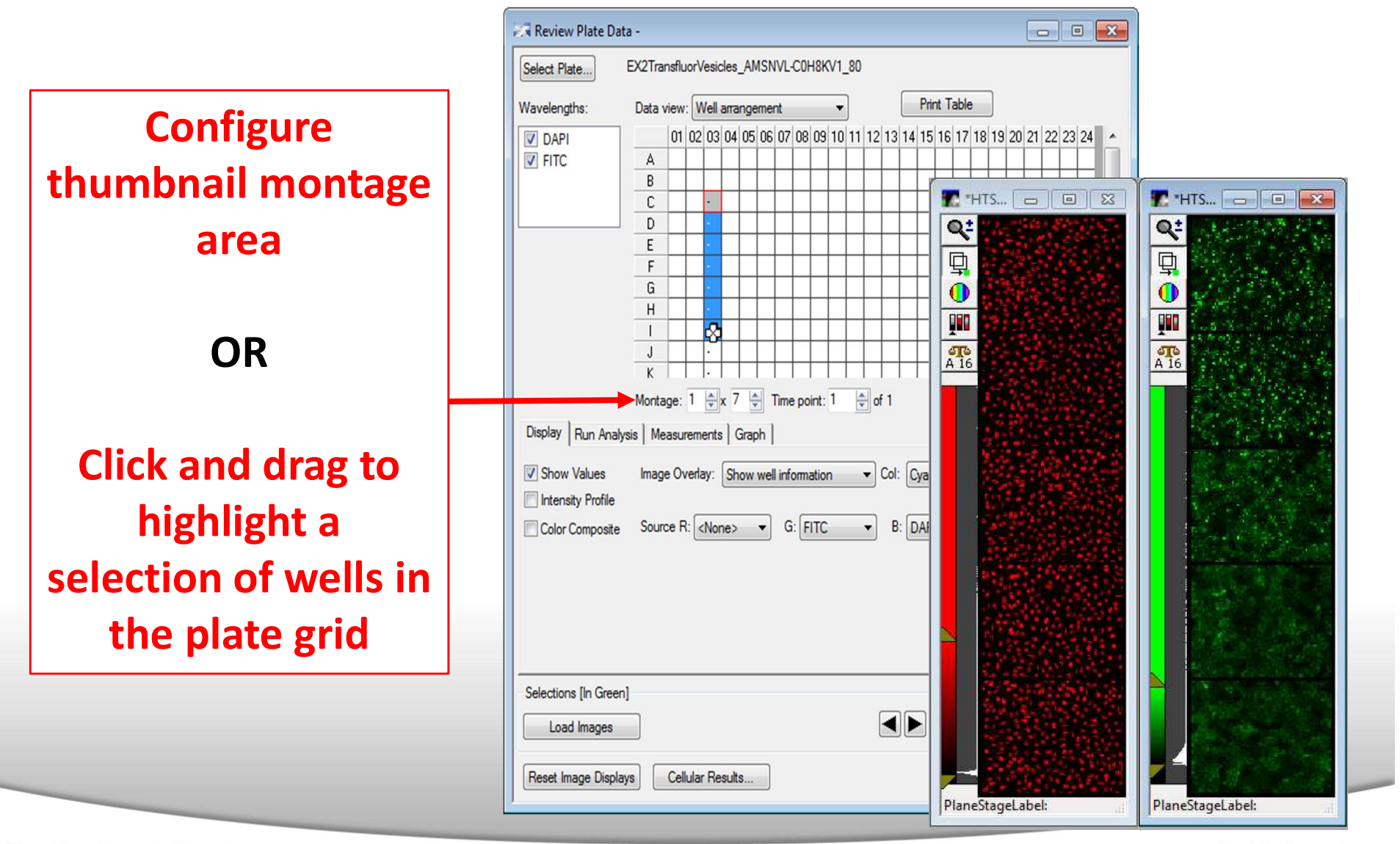

#### Together through life sciences.

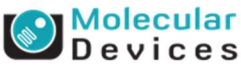

### **Review Plate Data: Site Display**

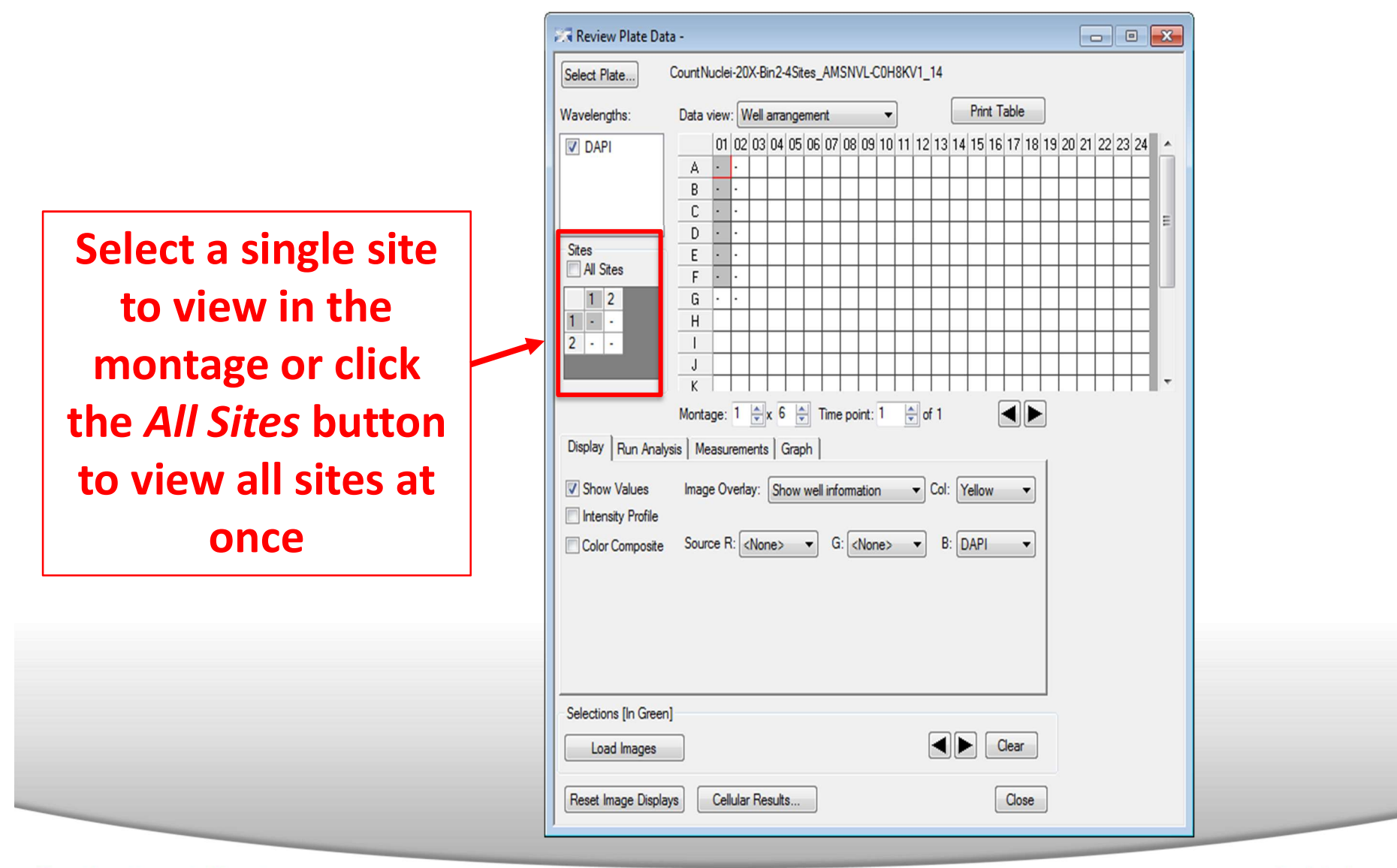

#### Together through life sciences.

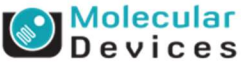

# MetaXpress<sup>®</sup> 5.3 Software

# Viewing and Adjusting Image Windows

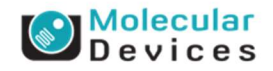

### **High Resolution Images**

Click on a well in the montage window to view high resolution images

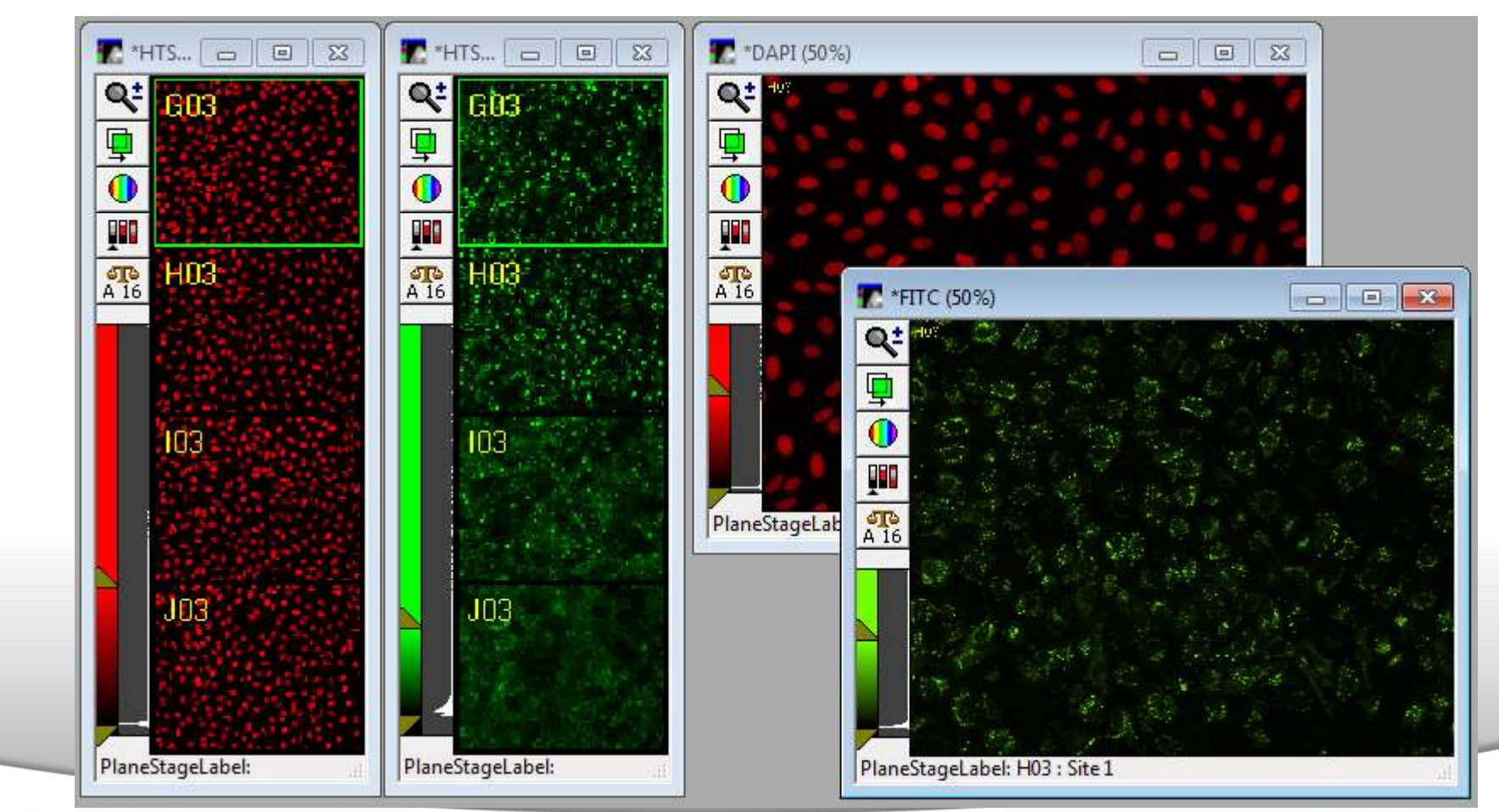

#### Together through life sciences.

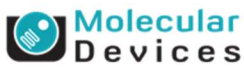

### **Image Scaling: Adjusting contrast**

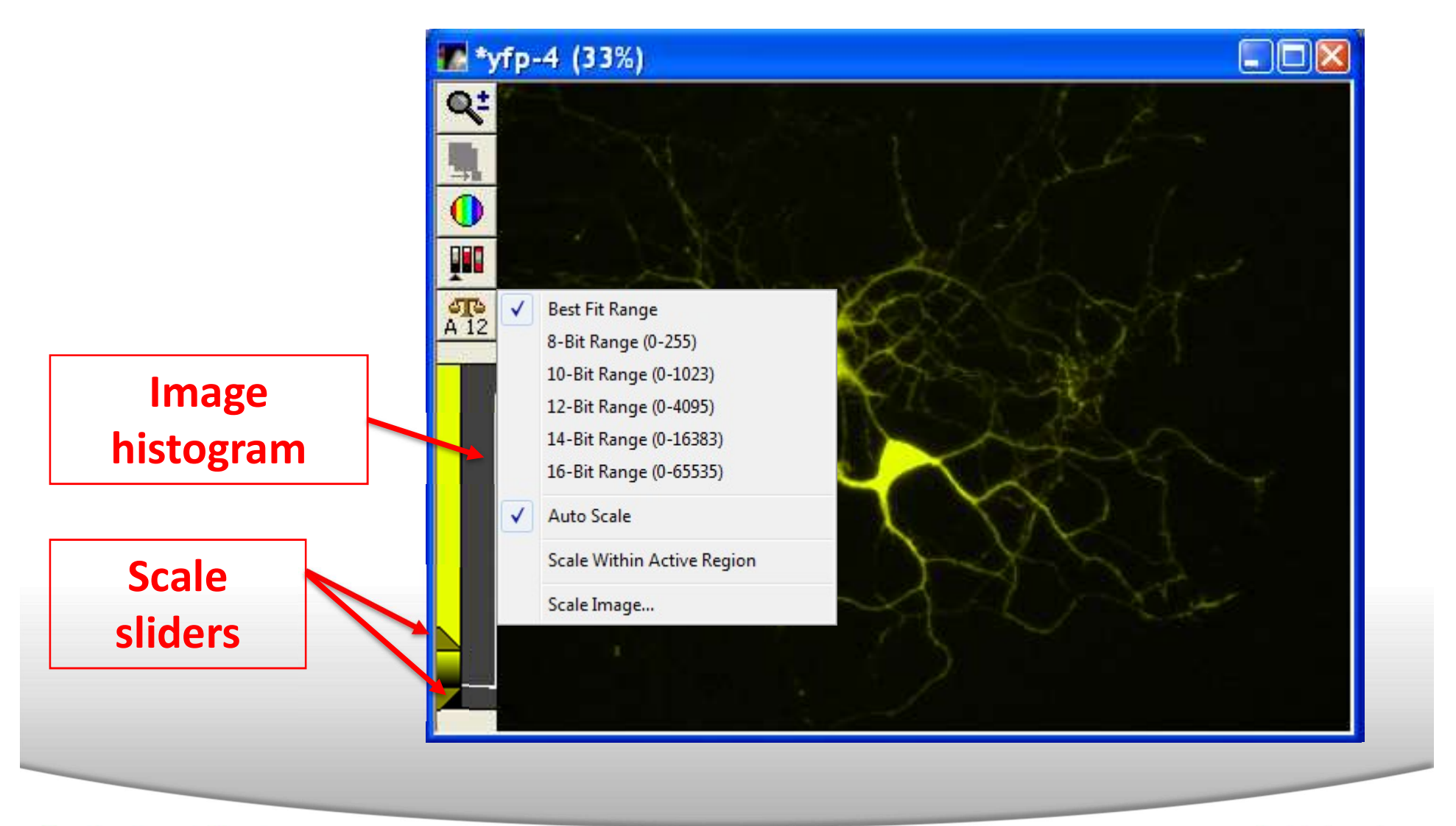

#### Together through life sciences.

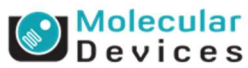

### **Image Scaling: Auto Scale**

Auto scale automatically adjusts the scaling based on the minimum and maximum intensities in each image

### **Auto Scale On**

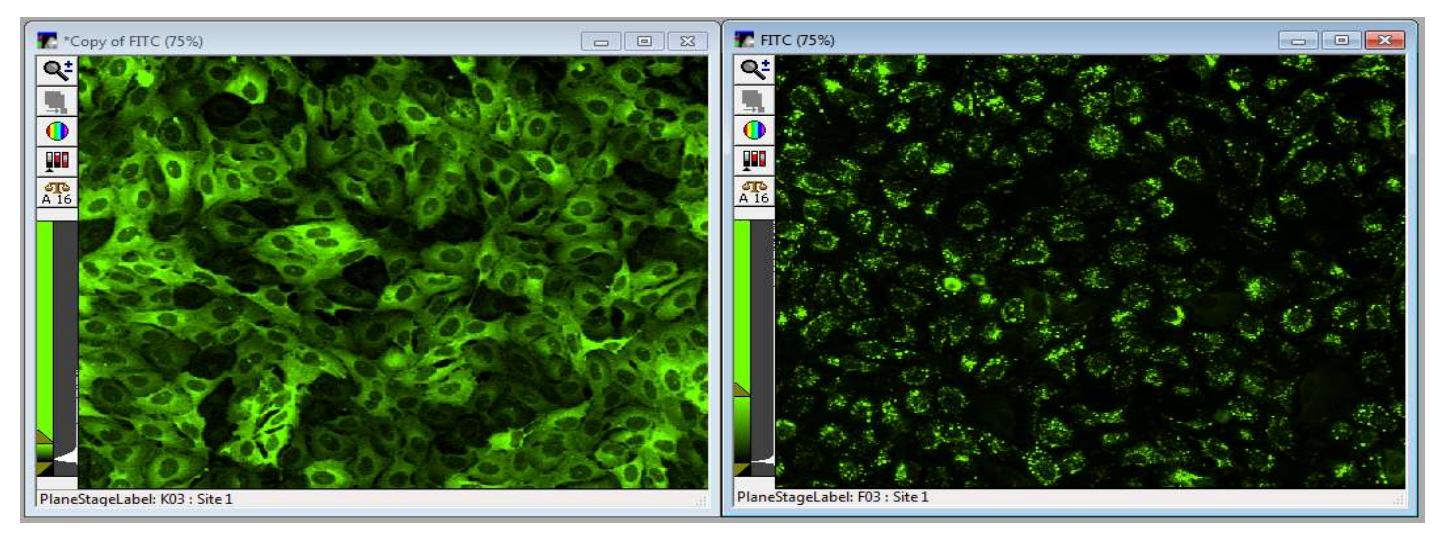

### **Auto Scale Off**

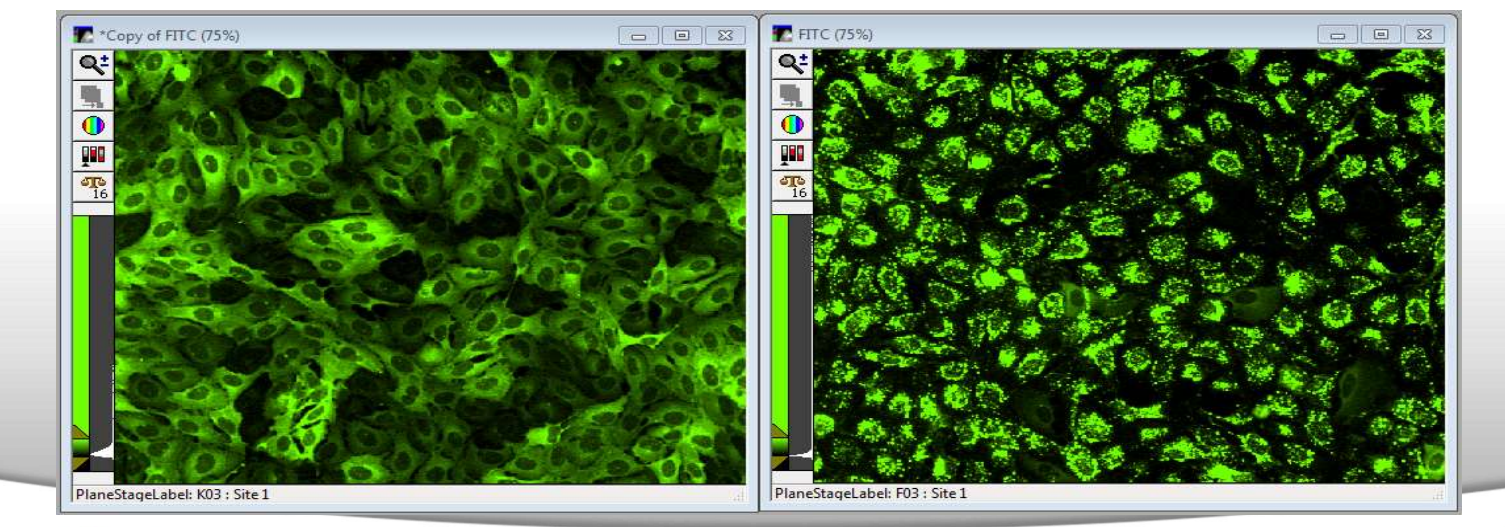

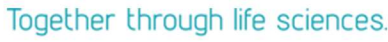

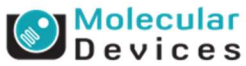

### **Image Scaling**

In this example, pixels in the upper 1% of the intensity range will be assigned the maximum possible intensity (usually 65,535) and pixels in the lower 1% of the intensity range will be assigned the minimum possible value (0, or black)

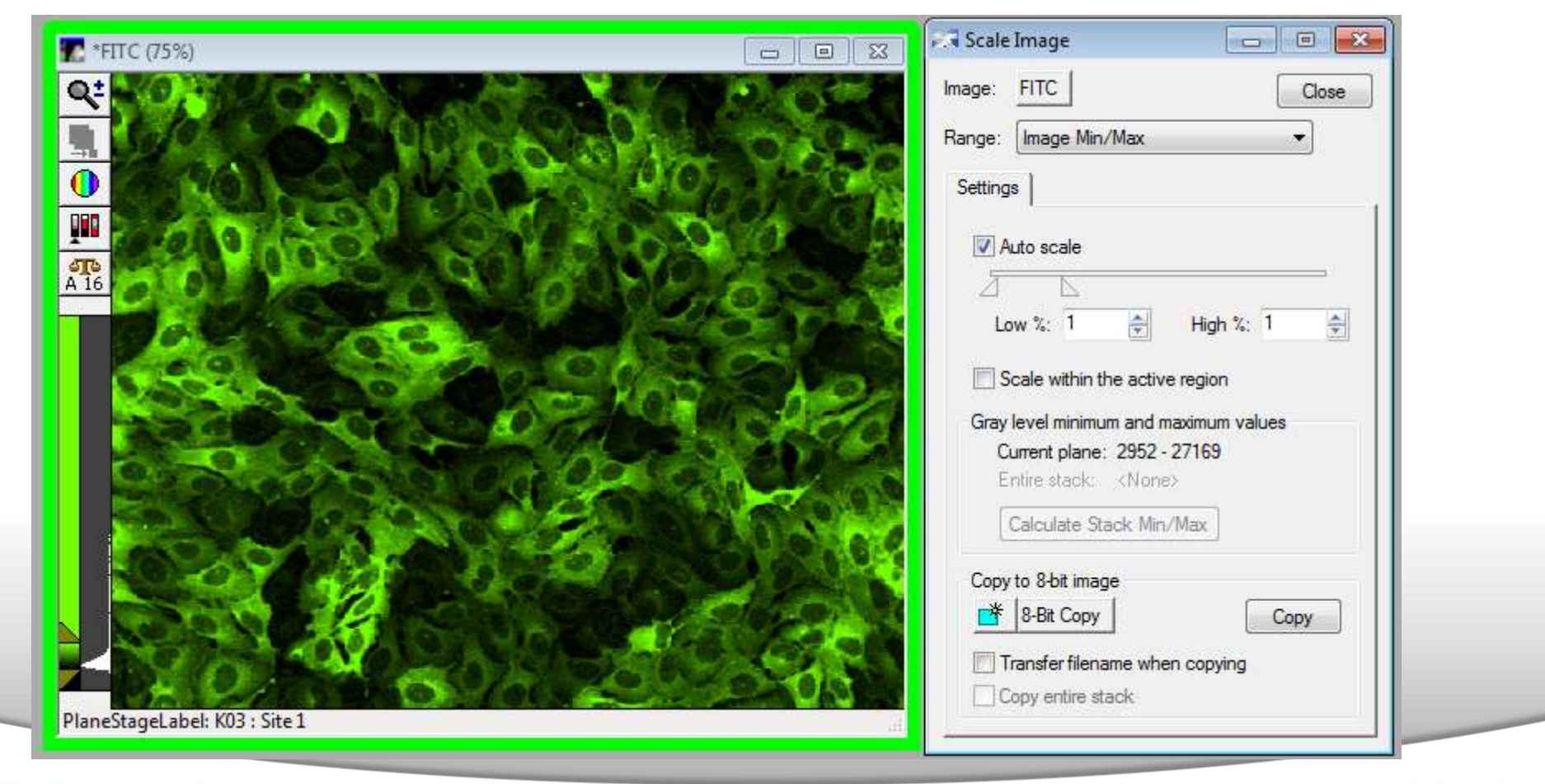

#### Together through life sciences.

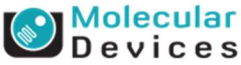

### **Image Scaling**

Changing the scaling does not change the raw image data. It only changes the image display.

| 👽 Scale Image 📃 🗖 🔀                 | Scale Image            | Scale Image                       |
|-------------------------------------|------------------------|-----------------------------------|
| Image: muscle2 Close                | Image: muscle2 Close   | Image: muscle2 Close              |
| Range: 12-Bits (0-4095)             | Range: Image Min/Max   | Range: 12-Bits (0-4095)           |
| Settings                            | Settings               | Settings                          |
| Auto scale                          | Auto scale             | Auto scale                        |
| Low scale: 666 🗢 High scale: 4095 🤤 | Low %: 0 📚 High %: 0 📚 | Low scale: 0 📚 High scale: 1231 📚 |
|                                     |                        |                                   |
|                                     |                        |                                   |
|                                     |                        |                                   |

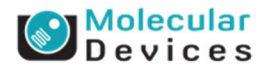

### **Pseudocolor and Look Up Tables (LUT)**

### Maps intensity values in image to a color

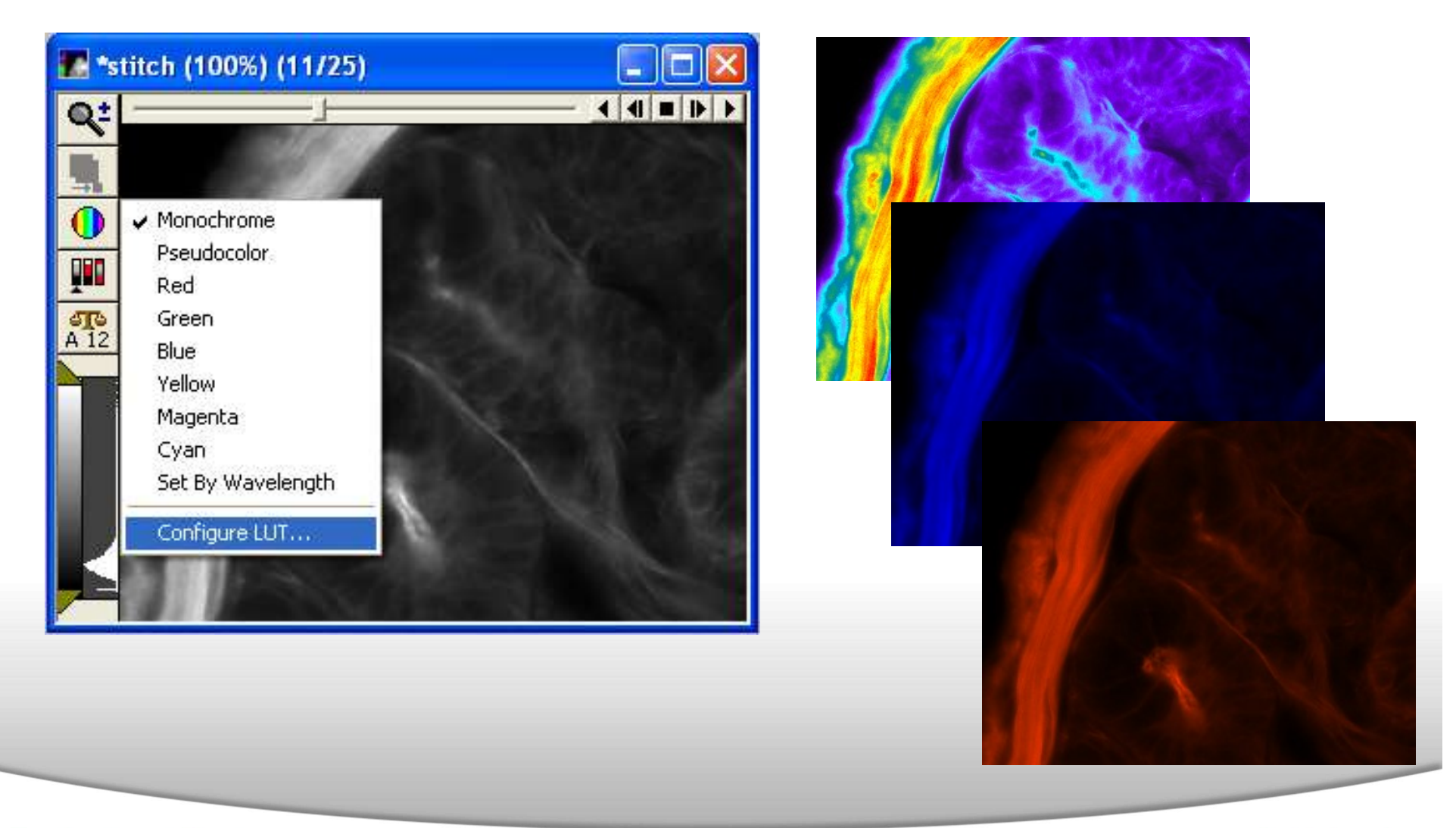

#### Together through life sciences.

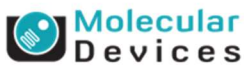

### **Image Information**

### Edit $\rightarrow$ Image Info or Alt-I or 5 icon

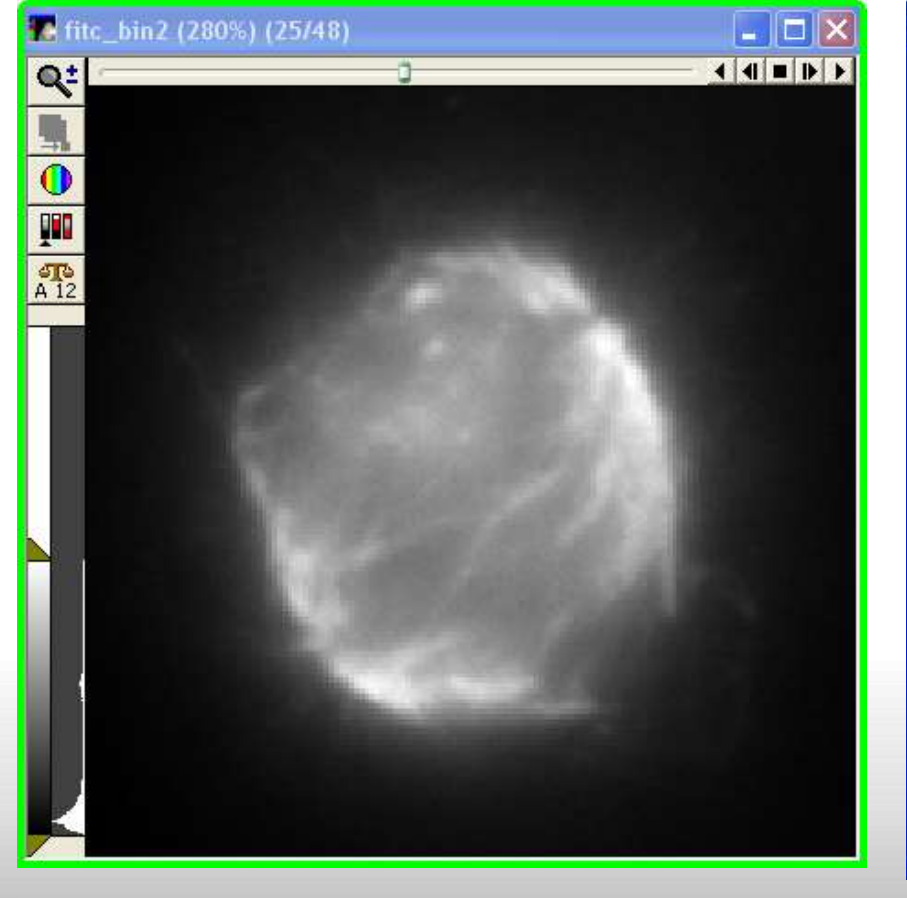

| 🖤 Image Info                      |                                                 | × |
|-----------------------------------|-------------------------------------------------|---|
| Image: <u>fitc_bin2</u>           |                                                 |   |
| Property Name                     | Property Value                                  | ^ |
| Location on Disk                  | C:\Presentation Resources\Images\fitc_bin2.st   |   |
| File Type                         | Metamorph Stack File Format                     |   |
| Creation Timestamp                | Tue Feb 19 15:48:46:821 2002                    |   |
| Last Saved Timestamp              | Tue Aug 1 09:36:17:465 2006                     |   |
| Lookup Table Model                | Monochrome                                      |   |
| Storage Requirement(Megabytes)    | 2.06 MB                                         |   |
| Image Width                       | 150                                             |   |
| Image Height                      | 150                                             |   |
| Image Depth (bits)                | 16                                              |   |
| Image X Calibration (pixel/pixel) | 2                                               |   |
| Image Y Calibration (pixel/pixel) | 2                                               |   |
| Number of Planes                  | 48                                              |   |
| Plane Stage Label                 |                                                 |   |
| Plane Stage Position X            |                                                 | ~ |
| <                                 | >                                               |   |
| Plane Number: 25                  | Show Annotation >> Image Status Bar Print Close |   |

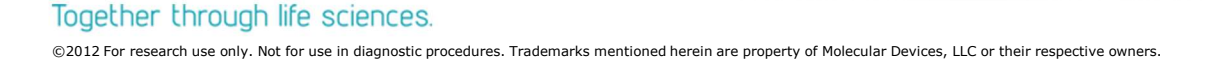

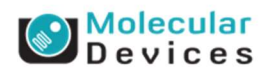

### Add Image Information to Bottom of Image Window

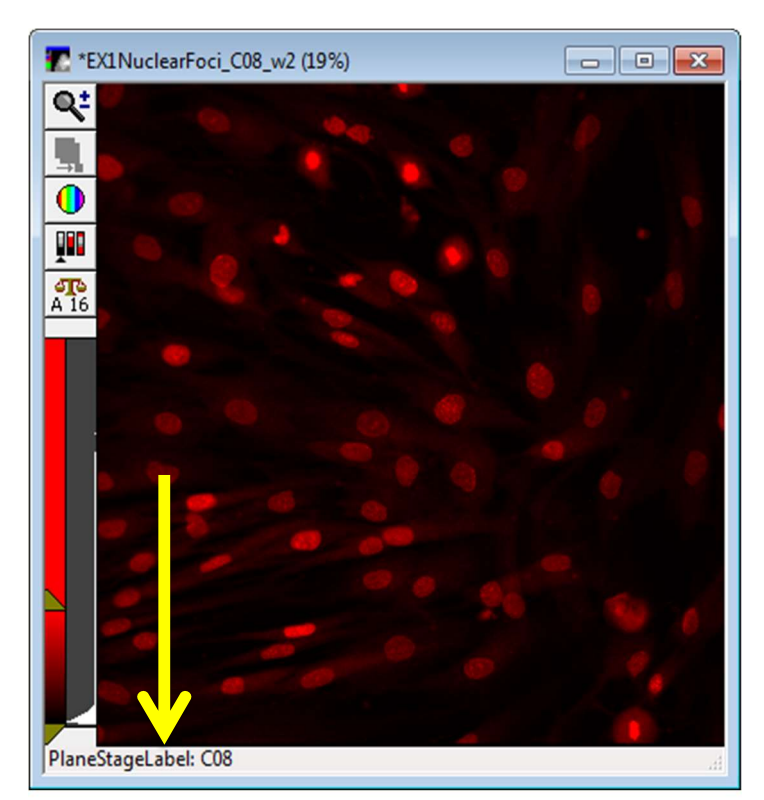

- Under the Edit menu, select Image Status Bar
   OR
- On the Image Info screen, click on Image
   Status Bar ... button
- Choose the information you would like to see under the Property Name drop-down menu and click the + button

| Snow Status E     | ar on all image windows. | <br>tatus Bar Properties |                   |       |
|-------------------|--------------------------|--------------------------|-------------------|-------|
| abel:             | LocationOnDisk:          | Label                    | Property Name     | Units |
| Property Name     |                          | laneStageLabel:          | PlaneStageLabel 🔄 | ·     |
| Property Name:    | Locationonbisk           |                          |                   |       |
|                   |                          |                          |                   |       |
| Units:            |                          |                          |                   |       |
|                   |                          |                          |                   |       |
| tatus bar display | text:                    |                          |                   |       |
| aneStageLabel:    | C08                      |                          |                   |       |

#### Together through life sciences.

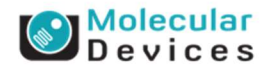

# MetaXpress<sup>®</sup> 5.3 Software **Running Analysis**

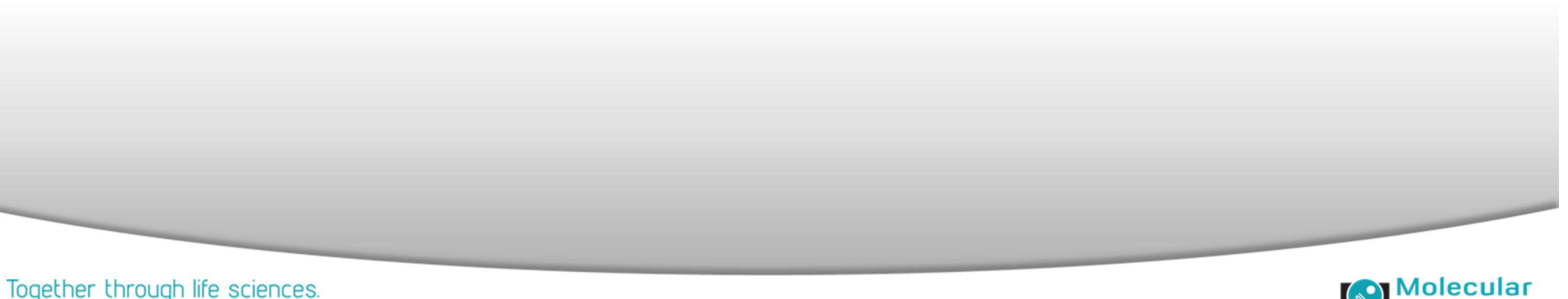

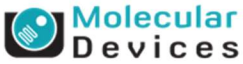

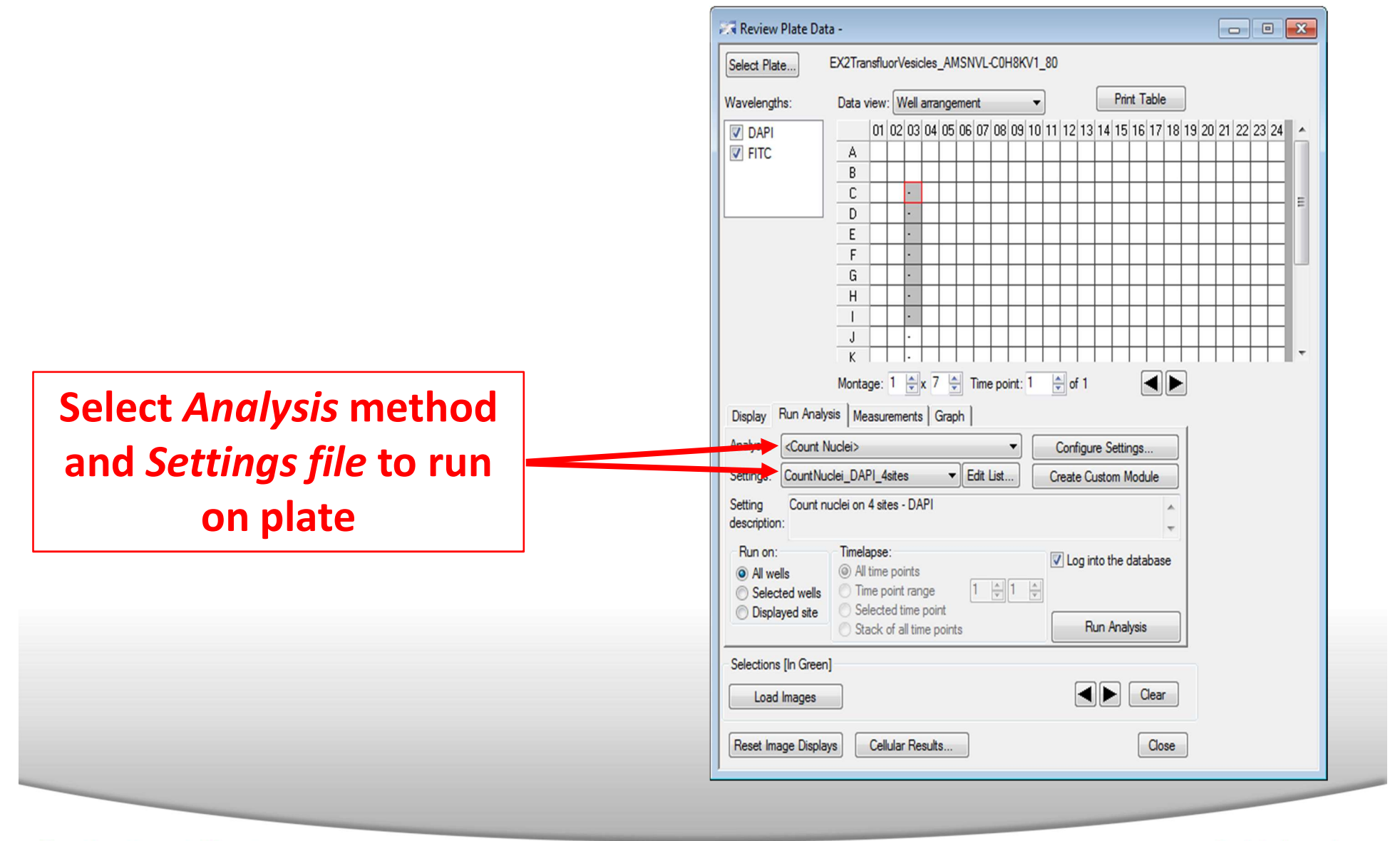

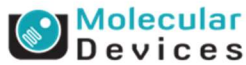

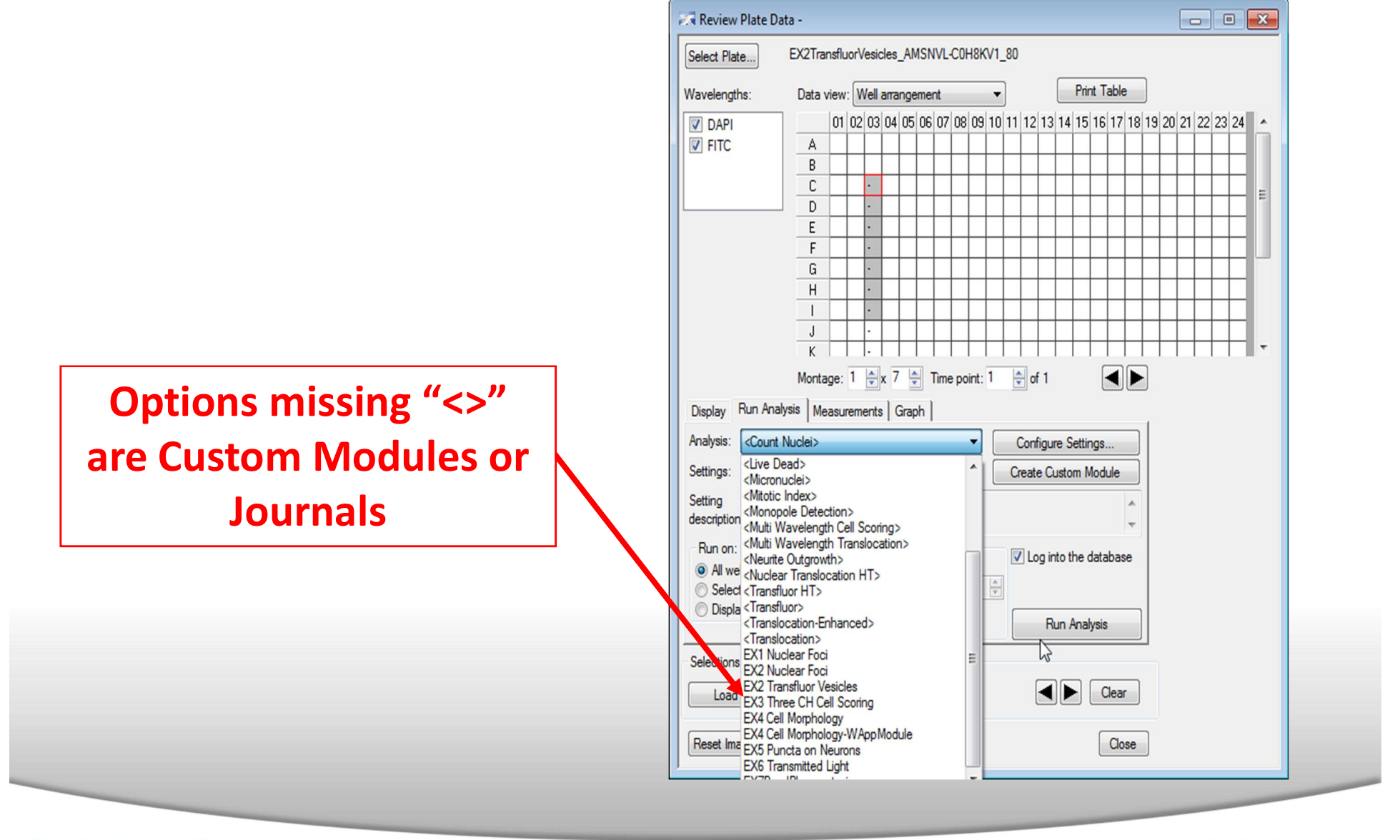

#### Together through life sciences.

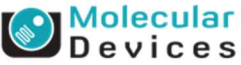

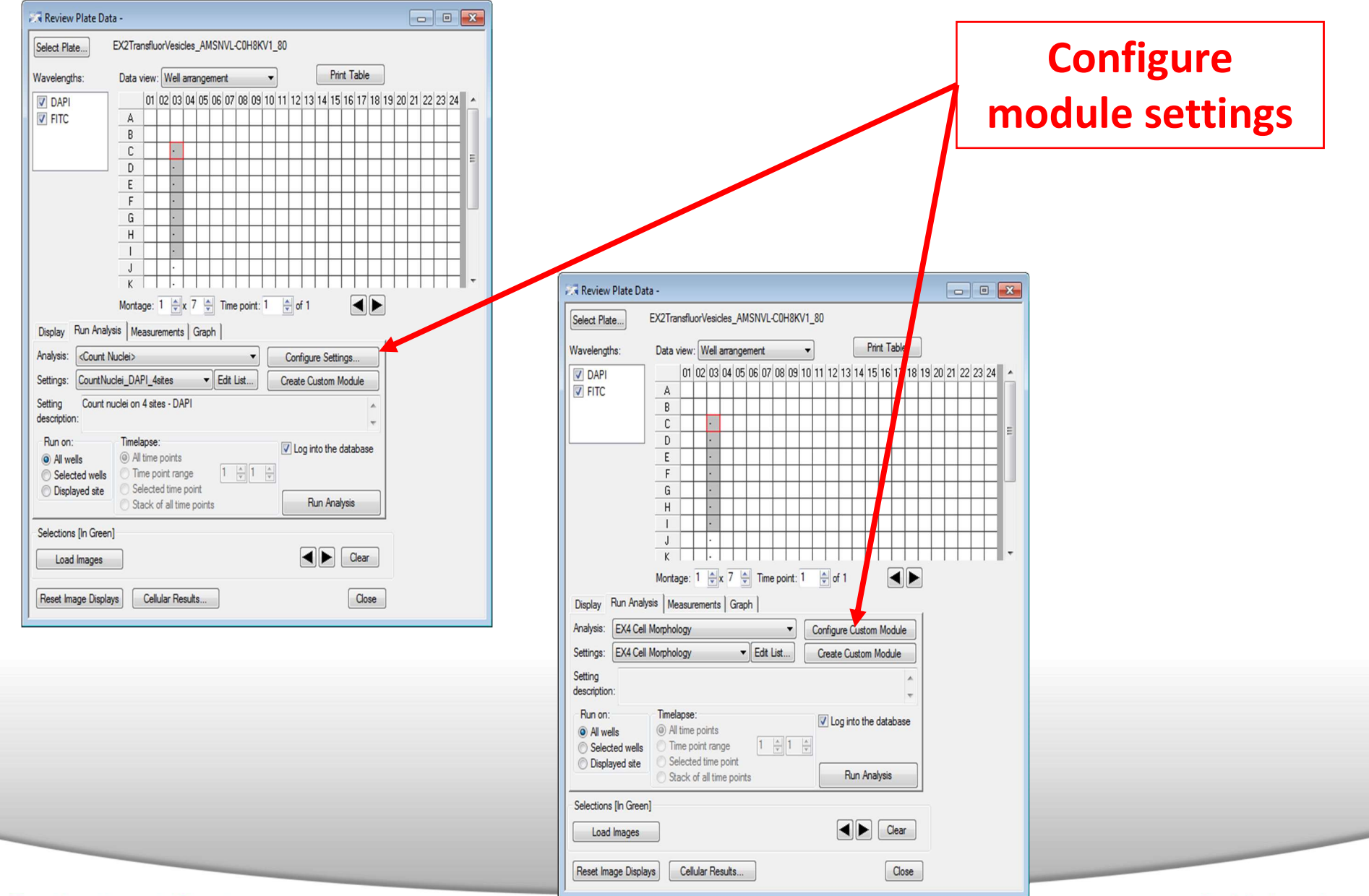

#### Together through life sciences.

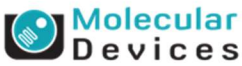

### **Review Plate Data: Selecting Wells**

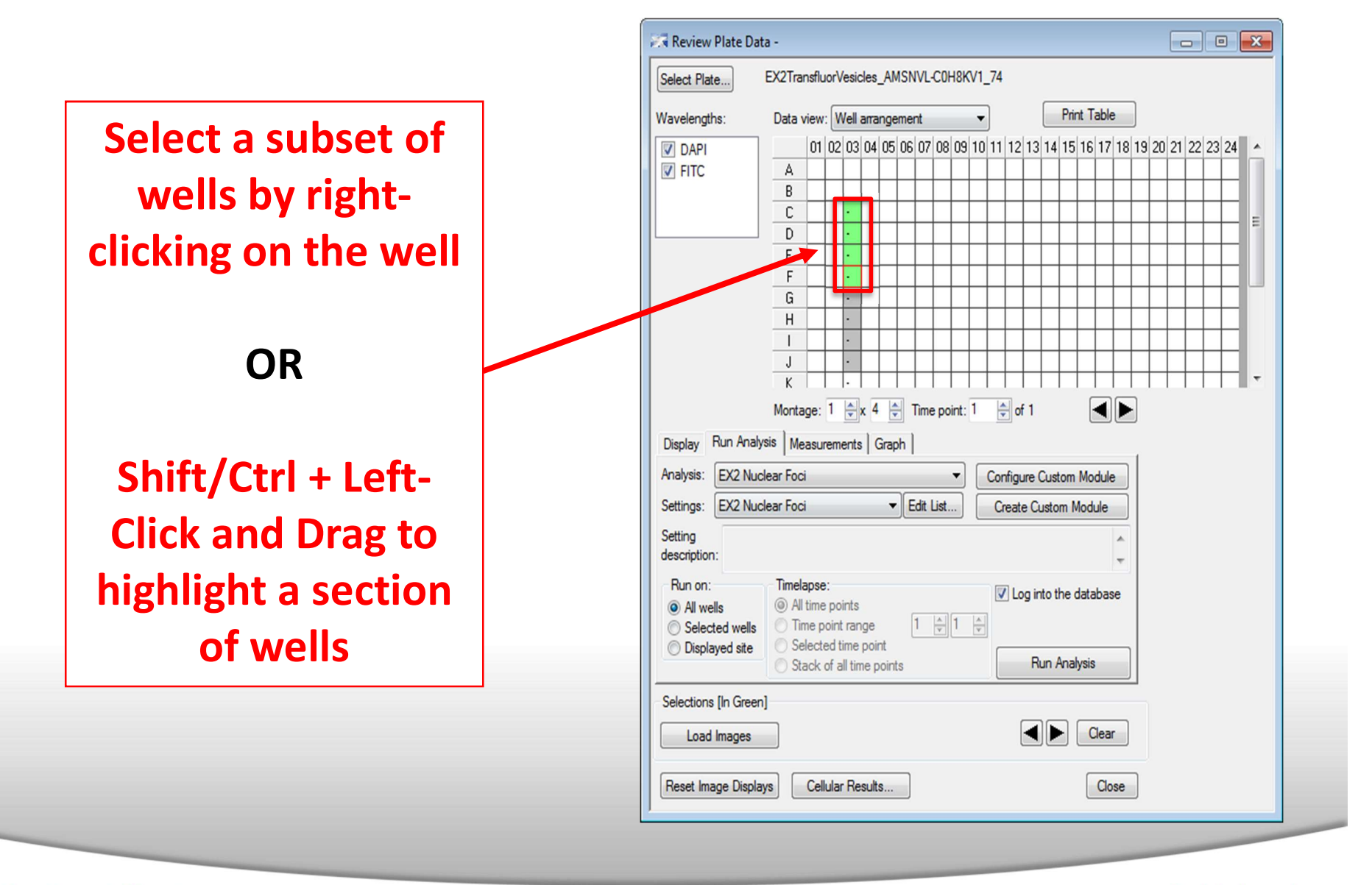

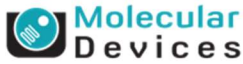

### Run module on:

- All Wells: module is run on all wells acquired
- Selected Wells: module is run on selected wells (highlighted in green)
- Displayed Site: module is run on the displayed site

| Select Plate                                                                                                    | EX2Trans                                                                                            | sfluorV                                                     | esicle/                                                                                                    | s_AM                             | ASN\       | /L-C0    | H8K                                                                                                    | V1_8 | 0                  |                                     | _                      |                    |                      |              | _    |      |      |    |    |    |   |
|----------------------------------------------------------------------------------------------------|----------------------------------------------------------------------------------------------------|-------------------------------------------------------------|----------------------------------------------------------------------------------------------------|----------------------------------|------------|----------|----------------------------------------------------------------------------------------------------|------|--------------------|-------------------------------------|------------------------|--------------------|----------------------|--------------|------|------|------|----|----|----|---|
| Wavelengths:                                                                                                    | Data vie                                                                                            | ew: 🛛                                                       | Vell an                                                                                                    | range                            | ement      | t –      |                                                                                                    | •    |                    |                                     |                        | Prin               | nt Ta                | able         |      |      |      |    |    |    |   |
| DAPI                                                                                                    |                                                                                                    | 01 02                                                       | 03 0                                                                                                    | 4 05                             | 06 (       | 07 08    | 09                                                                                                    | 10 1 | 1 12               | 13                                  | 14                     | 15                 | 16                   | 17           | 18 1 | 19 2 | 0 21 | 22 | 23 | 24 |   |
| FITC                                                                                                    | A                                                                                                   |                                                             |                                                                                                    |                                  | $\square$  |          |                                                                                                    |      |                    |                                     |                        |                    |                      |              |      | Τ    |      | Γ  |    |    |   |
|                                                                                                    | В                                                                                                   |                                                             |                                                                                                    |                                  |            |          |                                                                                                    |      |                    |                                     |                        |                    |                      |              |      |      |      |    |    |    |   |
|                                                                                                    | С                                                                                                   |                                                             | •                                                                                                    |                                  |            |          |                                                                                                    |      |                    |                                     |                        |                    |                      |              |      |      |      |    |    |    |   |
|                                                                                                    | D                                                                                                   |                                                             | •                                                                                                    |                                  |            |          |                                                                                                    |      |                    |                                     |                        |                    |                      |              |      |      |      |    |    |    | - |
|                                                                                                    | E                                                                                                   |                                                             | -                                                                                                    |                                  |            |          |                                                                                                    |      |                    |                                     |                        |                    |                      |              |      |      |      |    |    |    |   |
|                                                                                                    | F                                                                                                   |                                                             | •                                                                                                    |                                  |            |          |                                                                                                    |      |                    |                                     |                        |                    |                      |              |      |      |      |    |    |    |   |
|                                                                                                    | G                                                                                                   |                                                             | •                                                                                                    |                                  |            |          |                                                                                                    |      |                    |                                     |                        |                    |                      |              |      |      |      |    |    |    |   |
|                                                                                                    | Н                                                                                                   |                                                             |                                                                                                    |                                  |            |          |                                                                                                    |      |                    |                                     |                        |                    |                      |              |      |      |      |    |    |    |   |
|                                                                                                    | 1                                                                                                   |                                                             | •                                                                                                    |                                  |            |          |                                                                                                    |      |                    |                                     |                        |                    |                      | $\downarrow$ |      |      |      |    |    |    |   |
|                                                                                                    | J                                                                                                   |                                                             | ·                                                                                                    |                                  |            |          |                                                                                                    |      |                    |                                     |                        |                    |                      |              |      |      |      |    |    |    |   |
|                                                                                                    | K                                                                                                   | 1                                                           | ·                                                                                                    | I                                |            |          |                                                                                                    |      | I                  | 1                                   |                        |                    |                      |              |      |      |      | 1  |    |    |   |
|                                                                                                    | ,                                                                                                   |                                                             | · •                                                                                                    |                                  | <u> </u>   | me p     | Dint:                                                                                                    |      | <b>-</b> 0         | f 1                                 |                        |                    |                      |              |      |      |      |    |    |    |   |
| Display Run Analys<br>Analysis: EX4 Cell                                                                                                    | sis Mea<br>Morpholo                                                                                 | surem<br>gy                                                 | ents                                                                                                    | Grap                             | oh         | ine p    | The second second se |      | onfig              | lf 1<br>ure (                       | Cust                   | tom                | Mod                  | dule         |      |      |      |    |    |    |   |
| Display Run Analy.<br>Analysis: EX4 Cell<br>Settings: EX4 Cell                                                                                             | sis Mea<br>Morpholo<br>Morpholo                                                                     | surem<br>gy<br>gy                                           | ents                                                                                                    | Grap                             | h          | lit List | •<br>•••                                                                                                    |      | onfig<br>Creat     | ure (                               | Cust                   | tom<br>m N         | Modu                 | dule<br>Ile  |      |      |      |    |    |    |   |
| Display Run Analy<br>Analysis: EX4 Cell<br>Settings: EX4 Cell<br>Setting<br>description:                                                                   | sis   Mea<br>Morpholo<br>Morpholo                                                                   | surem<br>gy<br>gy                                           | ents                                                                                                    | Grap                             | h          | lit List | •                                                                                                    |      | onfig<br>Creat     | ure (                               | Cust                   | tom<br>m N         | Mod                  | dule<br>Ile  |      |      |      |    |    |    |   |
| Display Run Analy<br>Analysis: EX4 Cell<br>Settings: EX4 Cell<br>Setting<br>description:<br>Run on:                                                        | sis Mea<br>Morpholo<br>Morpholo<br>Morpholo<br>Martin<br>Marelar                                    | gy<br>gy<br>ose:<br>ime po<br>e point                       | ents                                                                                                    | Grap                             | ,,,,,,,, . | lit List | •<br>•                                                                                                    | C    | onfig<br>Creat     | ure (<br>te Cu                      | Cust<br>usto<br>nto t  | tom<br>m M         | Mod<br>Modu<br>Jatal | dule<br>lle  |      |      |      |    |    |    |   |
| Display Run Analy<br>Analysis: EX4 Cell<br>Setting<br>description:<br>Run on:<br>All wells<br>Selected wells<br>Displayed site                             | sis Mea<br>Morpholo<br>Morpholo<br>Morpholo<br>Morpholo<br>Morpholo<br>Morpholo<br>Morpholo<br>Stac | gy<br>gy<br>ose:<br>ime po<br>e point<br>ected t<br>ck of a | ints ints interpretention of the second second seco | Grap<br>Grap                     | bh  <br>Ed | iit List | •<br>)                                                                                                    | C    | Creat              | f 1<br>ure (<br>te Ci<br>og ir<br>R | Custo<br>usto<br>nto t | tom<br>m M<br>he c | Moo<br>Nodu<br>datal | dule<br>lle  |      |      |      |    |    |    |   |
| Display Run Analy<br>Analysis: EX4 Cell<br>Settings: EX4 Cell<br>Setting<br>description:<br>Run on:<br>All wells<br>Displayed site<br>Selections [In Green | sis Mea<br>Morpholo<br>Morpholo<br>Morpholo<br>Morpholo<br>Morpholo<br>Morpholo<br>Stac             | gy<br>gy<br>gy<br>ose:<br>me po<br>e point<br>ected t       | ints interpolation                                                                                                    | Grap<br>•<br>•<br>point<br>point | h  <br>Ed  | it List  | •<br>                                                                                                    | C    | ▼ config Creat ✓ L | f 1<br>ure (<br>te Cu<br>og ir      | Cust<br>usto<br>nto t  | tom<br>m M<br>he c | Moo<br>Nodu<br>datal | dule<br>lle  |      |      |      |    |    |    |   |

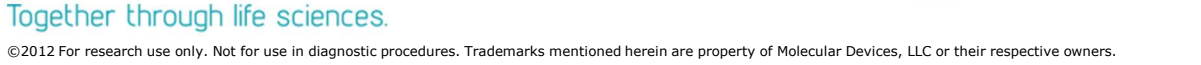

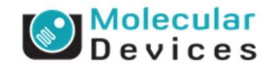

### Run module on:

- All time points: module will be run on all time points acquired
- Time point range: module will run on the specified range of time points (time point range must be consecutive)
- Selected time point: module will run on one selected time point
- Stack of time points: select this option if running a legacy journal which analyzes the planes in a stack as separate time points

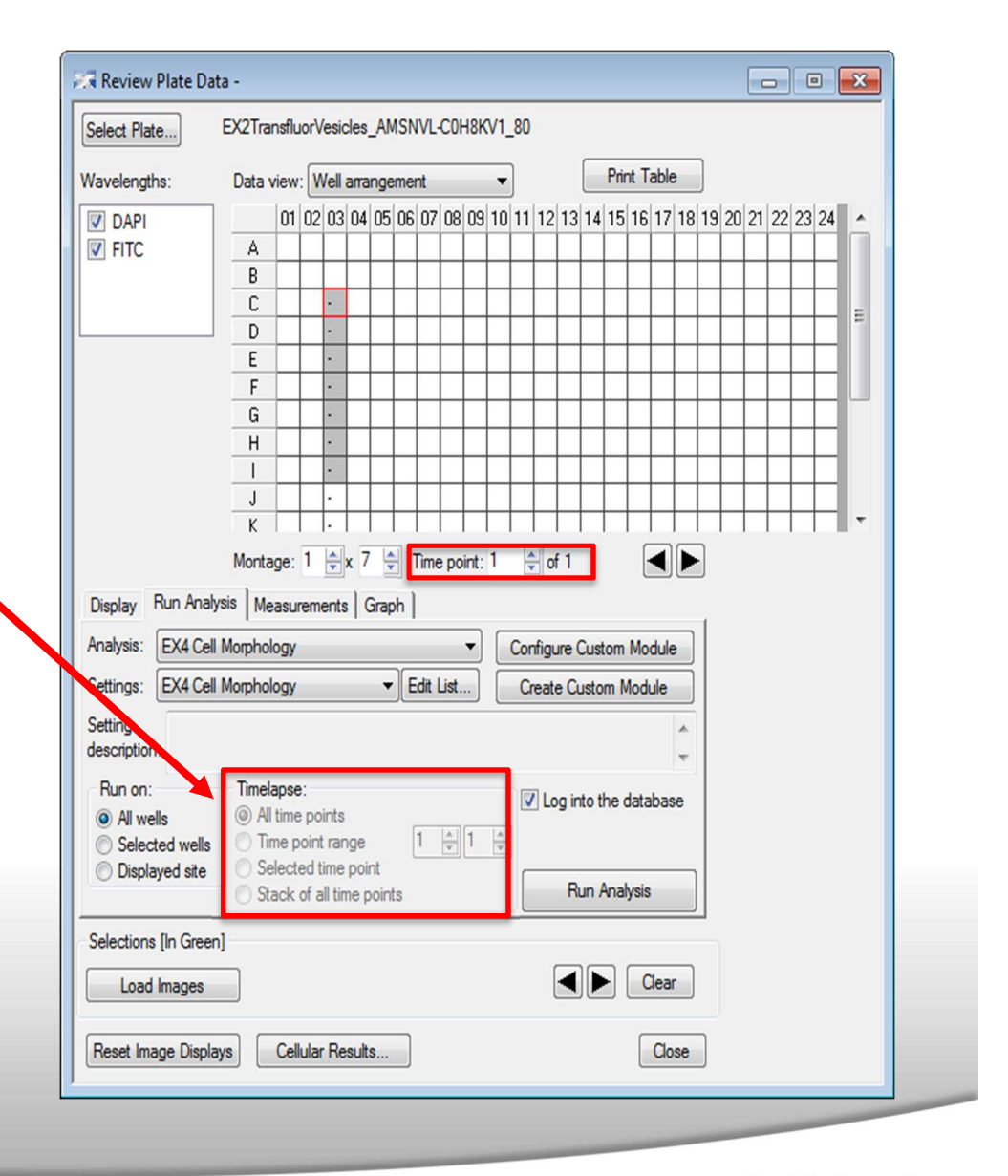

Together through life sciences.

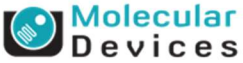

# MetaXpress<sup>®</sup> 5.3 Software

# **Review Data**

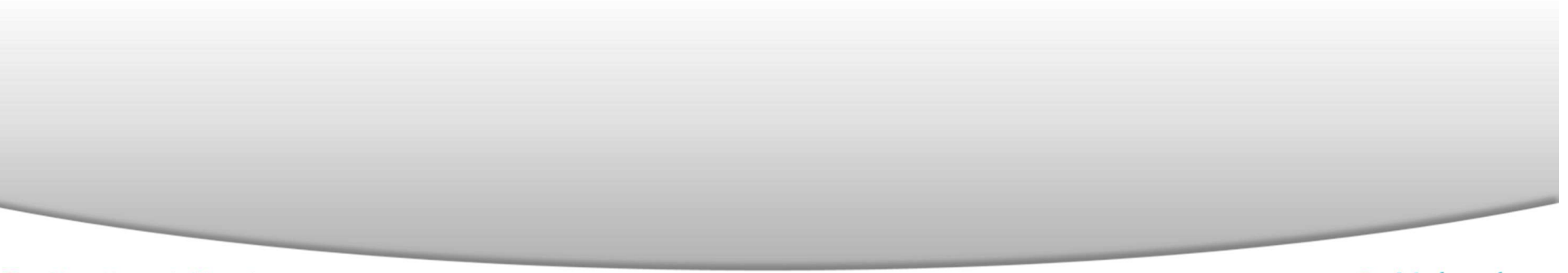

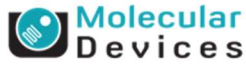

### **Review Plate Data: Plate Grid Colors**

|                                                              | .te                      | EX21ra    | nstiuor   | esicles_    | AMS  | NVI  | -CUH     | SKV  | _/4       |       | _      |      |        |              |        |      |           |           |       |   |
|--------------------------------------------------------------|--------------------------|-----------|-----------|-------------|------|------|----------|------|-----------|-------|--------|------|--------|--------------|--------|------|-----------|-----------|-------|---|
| Waveleng                                                     | ths:                     | Data      | view: 🚺   | Vell arran  | gem  | ent  |          | •    | •         |       |        | Pr   | nt T   | able         | •      | ]    |           |           |       |   |
| DAPI                                                         |                          |           | 01 02     | 03          | 04   | 05   | 06 0     | 7 08 | 09 1      | 01    | 1 12   | 13   | 14     | 15           | 16 1   | 7 18 | 8 19      | 20 2      | 21 22 | 2 |
| FITC                                                         |                          | D         |           | 114.50      | h    | Γ    |          |      |           | Τ     |        |      |        |              |        |      |           |           |       | 1 |
|                                                              |                          | Ε         |           | 116.50      |      |      |          |      |           |       |        |      |        |              |        |      |           |           |       |   |
|                                                              |                          | F         |           | 110.00      |      |      |          |      |           |       |        |      |        |              |        |      |           |           |       |   |
|                                                              |                          | G         |           | 122.00      |      |      |          |      |           |       |        |      |        |              |        |      |           |           |       |   |
|                                                              |                          | Н         | Ц         | 108.50      | Ц    |      |          |      |           |       |        |      |        |              |        |      |           |           |       |   |
|                                                              |                          |           | Ц         | 127.50      |      |      |          |      | $\square$ |       |        |      |        | $\downarrow$ |        |      |           |           |       |   |
|                                                              |                          | J         | $\square$ | 114.00      |      |      |          |      | $\square$ | _     | _      |      |        | $\downarrow$ | _      | _    | $\square$ |           | +     | 4 |
|                                                              |                          | K         | 4         | 124.50      |      |      |          | -    | $\square$ | _     | +      |      | _      | $\downarrow$ | _      | +    | $\square$ | $\square$ | +     | 4 |
|                                                              |                          |           |           | 113.00      | Н    | ┝    | $\vdash$ | +    | $\vdash$  | +     | +      |      | _      | +            | +      | +    | $\vdash$  | +         | +     | 4 |
|                                                              |                          | - M       |           | 1124.50     | -    | -    |          | -    | m         | -     | -      |      | _      | -            | -      | -    | -         |           | 1     | 1 |
| Analysis:                                                    | EX2 Tran                 | nsfluor V | esicles   |             |      |      |          |      | Con       | figur | e Cu   | ston | Mo     | dule         | •      |      |           |           |       |   |
| Settings:                                                    | EX2 Tran                 | nsfluor V | esicles   |             | •    | Edit | List     |      | Cr        | eate  | Cust   | om   | Mod    | ule          |        |      |           |           |       |   |
| Setting<br>descriptio                                        | n:                       |           |           |             |      |      |          |      |           |       |        |      |        |              | *<br>* |      |           |           |       |   |
| Run on                                                       |                          | Timela    | apse:     |             |      |      |          |      | V         | Log   | , into | the  | data   | abas         | se     |      |           |           |       |   |
| ( AP                                                         | ells<br>etect wells      | O Tr      | une poin  | t range     |      | 1    |          | A    | 1         |       |        |      |        |              |        |      |           |           |       |   |
| Al w                                                         | ted wells                | O Se      | lected    | time point  |      | Ľ    | Y        | ¥    | ſ         |       | _      |      |        |              |        |      |           |           |       |   |
| <ul> <li>All w</li> <li>Seleving</li> <li>Display</li> </ul> | ayed site                | 0         | and and   | all time po | ints |      |          |      |           |       | Run    | Ana  | ilysis | \$           |        |      |           |           |       |   |
| <ul> <li>All w</li> <li>Sele</li> <li>Displ</li> </ul>       | ayed site                | 0 Sta     | JCK OF    |             | _    | _    | _        | _    |           | _     | _      | _    |        |              |        |      |           |           |       |   |
| All w     Selection                                          | ayed site<br>s [In Green | ]         | SCK OF    |             |      |      |          |      |           |       |        |      |        |              |        | 1    |           |           |       |   |

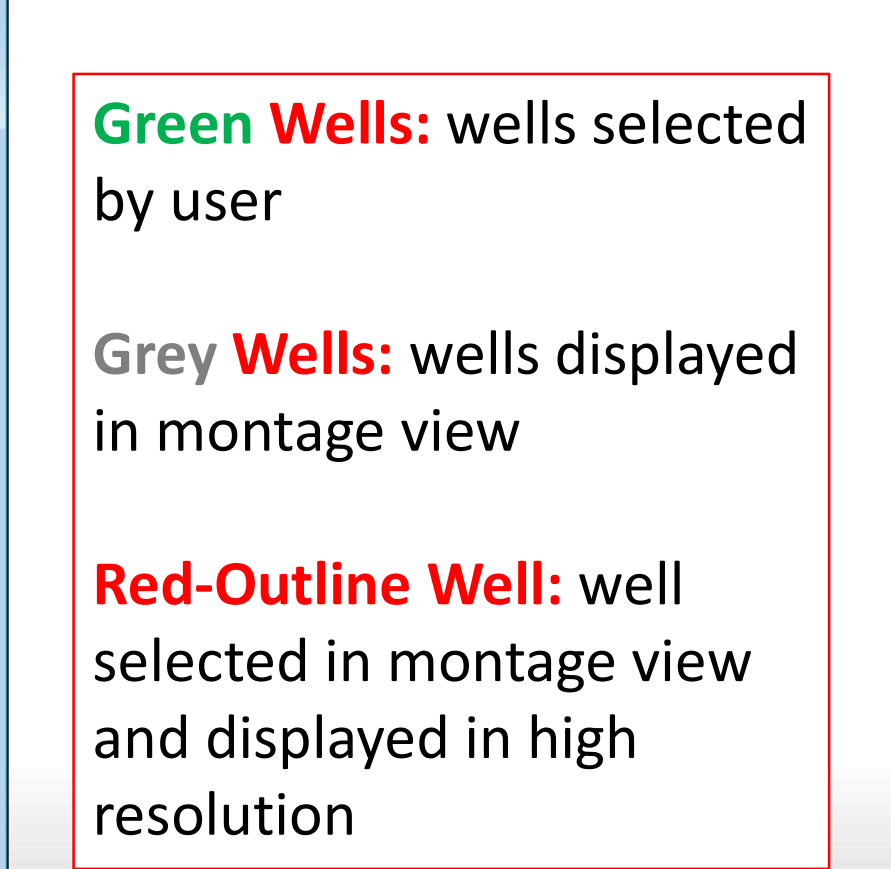

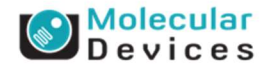

#### Together through life sciences.

### **Review Plate Data: Measurements Tab**

| Wavelengths:                                                            | Data view: Well arrangement                                                                                                    |                                                                                         |
|-------------------------------------------------------------------------|----------------------------------------------------------------------------------------------------|-----------------------------------------------------------------------------------------|
| <ul> <li>✓ DAPI</li> <li>✓ FITC</li> </ul>                              | 01       02       03       04       05       06       07       08       09       10       11       12       13       14       15       16       17       18       19       20       21       22       22       22         A                                                                                                    |                                                                                         |
| Display   Run Ana<br>Analysis: E<br>Measurement: Tr<br>Select Wells Bas | H       216.00         I       251.00         J       229.00         I       229.00         I       229.00         I       229.00         I       Image: 1 million         Montage: 1 million       Image: 1 million         Alysis       Measurements         Graph       Image: 1 million         X2 Nuclear Foci: EX2 Nuclear       Image: Image: Image | Select Analysis and<br>Measurement from the<br>drop-down menus to view<br>in data table |
| Value is: Betwee                                                        | een v v v v and rub v Select<br>en Configure Log Open Log<br>en]                                                                                                    |                                                                                         |

#### Together through life sciences.

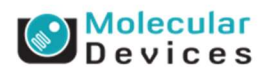

### **Review Plate Data: Measurements Tab**

| Select Plate                                                                                                    | EX2TransfluorVesicles_AMSNVL-C0H8KV1_80                                                                                                    |  |                              |               |
|----------------------------------------------------------------------------------------------------|----------------------------------------------------------------------------------------------------|--|------------------------------|---------------|
| Vavelenguis:<br>V DAPI<br>DAPI<br>FITC<br>FITC<br>Log Point<br>Run An<br>Analysis:<br>Measurement:<br>Select Wells Ba<br>Value is:<br>Betw<br>Data Log Not Open | Data view:       viewi arrangement       Image: 1         01       02       03       04       05       06       07       08       09       10       11       12       13       14       15       16       17         E       430.00       Image: 1       430.00       Image: 1       147.00       Image: 1       147.00       Image: 1       15       16       17       Image: 1       147.00       Image: 1       147.00       Image: 1       147.00       Image: 1       16       17       16       17       16       17       16       17       16       17       16       17       17       16 <td< th=""><th></th><th>View data wi<br/>heat map ove</th><th>th a<br/>erlay</th></td<> |  | View data wi<br>heat map ove | th a<br>erlay |
| Selections [In Green Load Images                                                                                                    | reen]                                                                                                    |  |                              |               |
|                                                                                                    |                                                                                                    |  |                              |               |

#### Together through life sciences.

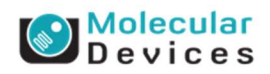

### **Review Plate Data: Graph Tab**

| lect Plate                                                                                                    | EX2TransfluorVesicles_AMSNVL-C0H8KV1_80                                                                                                    |               |                                         |
|----------------------------------------------------------------------------------------------------|----------------------------------------------------------------------------------------------------|---------------|-----------------------------------------|
| walanatha                                                                                                    | Print Table                                                                                                    |               |                                         |
| ivelengtris.                                                                                                    |                                                                                                    |               |                                         |
| DAPI                                                                                                    |                                                                                                    | 20 21 22 2: * |                                         |
| FITC                                                                                                    | E 430.00                                                                                                    |               |                                         |
|                                                                                                    | G 430.00                                                                                                    |               |                                         |
|                                                                                                    | H 428.00                                                                                                    |               |                                         |
|                                                                                                    | 147.00                                                                                                    | =             |                                         |
|                                                                                                    | J 6.00                                                                                                    |               |                                         |
|                                                                                                    | К 2.00                                                                                                    |               |                                         |
|                                                                                                    | L 7.00 7.00                                                                                                    |               |                                         |
|                                                                                                    | M 0.00                                                                                                    |               |                                         |
|                                                                                                    | N       3.00                                                                                                    |               |                                         |
|                                                                                                    |                                                                                                    |               |                                         |
| nalysis:                                                                                                    | EX2 Nuclear Foci: EX2 Nuclea 💌                                                                                                    |               |                                         |
| Graph view:     Plate      I                                                                                                    | Multiple graphs of displayed wells Single Well                                                                                                    |               | Select graph type and                   |
| Graph view:<br>Plate  Plate  I                                                                                                    | Multiple graphs of displayed wells Single Well Catter Plot easurement vs Well Column easurement vs Well Row easurement vs Well Number Catter Plot Derault Show Graph                     |               | Select graph type and<br>configure axes |
| Graph view:<br>Plate I Plate I P | Multiple graphs of displayed wells Single Well Catter Plot Stogram easurement vs Well Column easurement vs Well Row easurement vs Well Number Ster Plot Verault Show Graph reen] S Clear |               | Select graph type and<br>configure axes |

#### Together through life sciences.

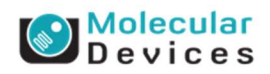

# MetaXpress<sup>®</sup> 5.3 Software

# Setting up an Application Module

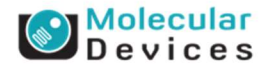

### **MetaXpress Application Modules**

- All Application Modules share the same basic controls
- Simple configuration
  - Select wavelength
  - Set size range of objects
  - Set intensity above local background
  - Test and save settings
- The module will automatically split touching cells

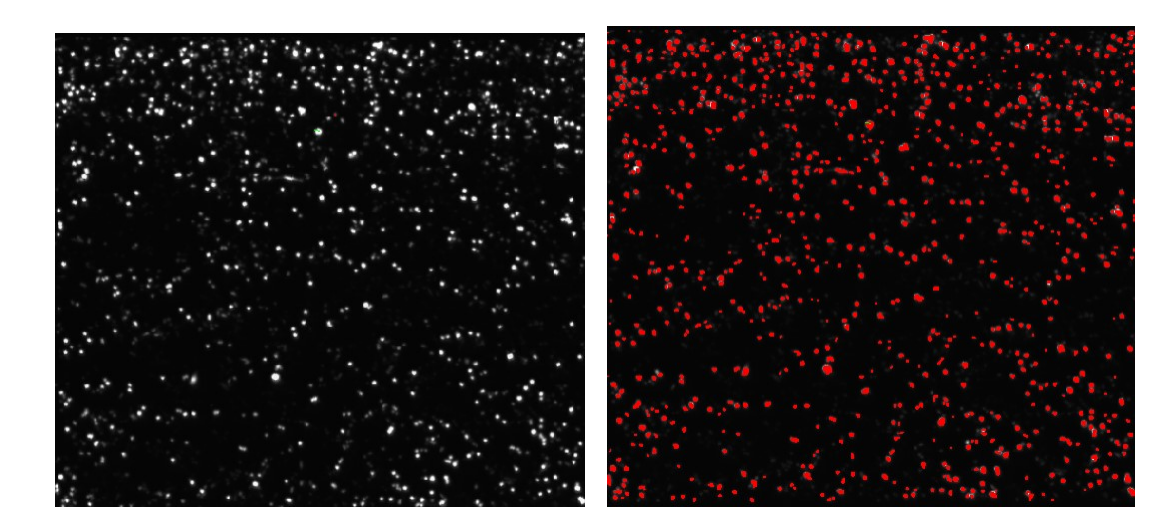

| Configure Settings | for Count Nuclei                                  |                       |                                                             |
|--------------------|---------------------------------------------------|-----------------------|-------------------------------------------------------------|
| Source image:      | Cy5<br>Segmentation                               |                       | Adaptive<br>Background<br>Correction <sup>™</sup><br>system |
| Algorithm:         | Fast 👻                                            |                       |                                                             |
| Parameters         | Approximate min width:                            | 12 👘 µm = 37 p        | pixels                                                      |
| Intensity          | Approximate max width:<br>above local background: | 150                   | s                                                           |
| Configure Summar   | y Log Config                                      | jure Data Log (Cells) |                                                             |
| Save Settings Loz  | ad Settings Set to D                              | efaults Test Run      | Close                                                       |

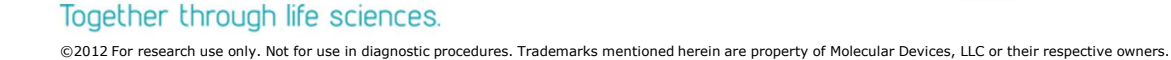

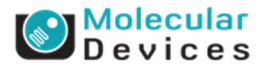

### **Adaptive Background Correction**

### **Built in background management**

- Adaptive Background Correction is automatically performed by each application module
- Detection even in noisy and poorly stained images
- Splits touching cells
- **Consistent** performance across multiple plates

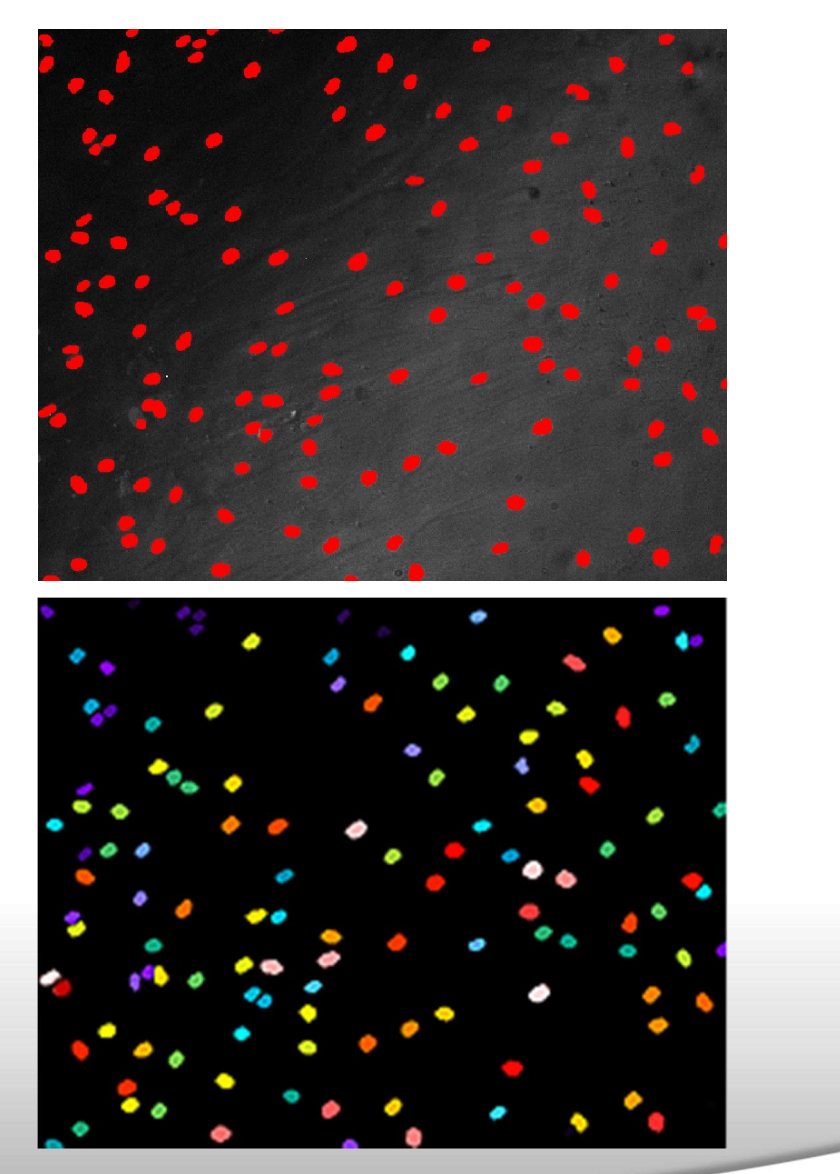

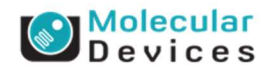

### **Configuring Settings – The Basics**

| Algorithm: Fast<br>Parameters<br>Approximate min width: 12 ↓ µm = 37 pixels<br>Approximate max width: 30 ↓ µm = 93 pixels<br>Intensity above local background: 150 ↓ graylevels<br>Configure Summary Log<br>Save Settings Load Settings Set to Defaults Test Run Close                                                                                                  |
|----------------------------------------------------------------------------------------------------|
| Parameters       Approximate min width:       12       ↓ µm = 37 pixels         Approximate max width:       30       ↓ µm = 93 pixels         Intensity above local background:       150       ♀ graylevels         Configure Summary Log       Configure Data Log (Cells)         Save Settings       Load Settings       Set to Defaults       Test Run       Close |
| Configure Summary Log       Configure Data Log (Cells)         Save Settings       Load Settings       Set to Defaults       Test Run       Close                                                                                                    |
|                                                                                                    |

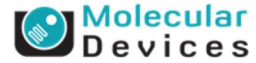

### **Module Settings – Measurement Parameters**

| Configure Setting | for Count Nuclei        | - • -                                                       |
|-------------------|-------------------------|-------------------------------------------------------------|
| Source image:     | Cy5<br>Segmentation     | Adaptive<br>Background<br>Correction <sup>™</sup><br>system |
| Algorithm:        | Fast 👻                  |                                                             |
| Parameters        |                         |                                                             |
|                   | Approximate min width:  | 12 🚔 µm = 37 pixels                                         |
|                   | Approximate max width:  | 30 👘 µm = 93 pixels                                         |
| Intensity         | above local background: | 150 graylevels                                              |
| Save Settings)    | ad Settings Set to D    | Defaults Test Run Close                                     |

- Set the Approximate min width and Approximate max width for the range of nuclei that you want to detect
- The width is the short axis of a nucleus (in um)
- The region tools can be used to measure widths
- Much smaller cells will be ignored
- Much larger cells will be split

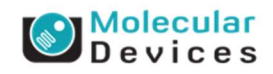

### **Module Settings – Measurement Parameters**

### **Effects of varying width settings**

- Min width too small: splits nuclei
- Min width too large: omits smaller nuclei
- Max width too small: may shrink nuclear boundaries
- Max width too large: may slightly enlarge nuclear boundaries

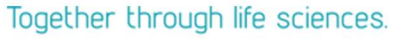

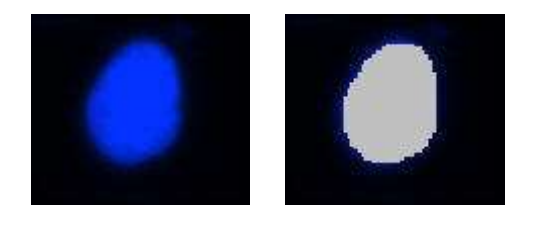

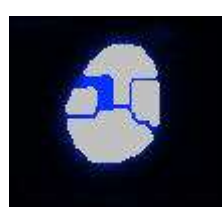

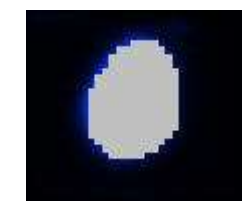

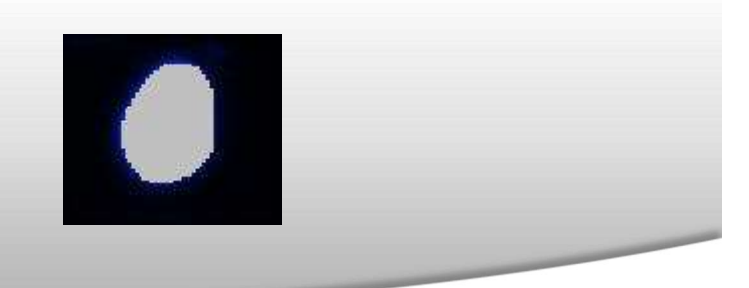

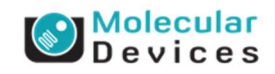

### **Module Settings – Measurement Parameters**

| Configure Setting                     | gs for Count Nuclei                                              |                                                             |
|---------------------------------------|------------------------------------------------------------------|-------------------------------------------------------------|
| Source image:<br>Display result image | Cy5<br>Be: Segmentation                                          | Adaptive<br>Background<br>Correction <sup>™</sup><br>system |
| Algorithm:                            | Fast 👻                                                           |                                                             |
| Parameters                            |                                                                  |                                                             |
|                                       | Approximate min width: 12 🚔 µr                                   | n = 37 pixels                                               |
|                                       | Approximate max width: 30 🚔 µr                                   | m = 93 pixels                                               |
| Intensit                              | y above local background: 150 🚖 gr                               | aylevels                                                    |
| Configure Summ                        | ary Log Configure Data Log (C<br>oad Settings Set to Defaults Te | Cells)<br>est Run Close                                     |
|                                       |                                                                  | 19.14 25.18                                                 |

The **intensity above local background** is used for finding the nuclei

- This value is a minimum and should be set slightly lower than the difference in intensity between a dim cell and its local background
- Draw a line across a cell into the background and use Measure > Linescan to determine intensity values; or simply mouse over the cell and the background and view the intensity values

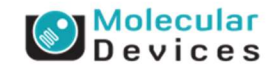

### **Test Run Settings With an Interactive Preview**

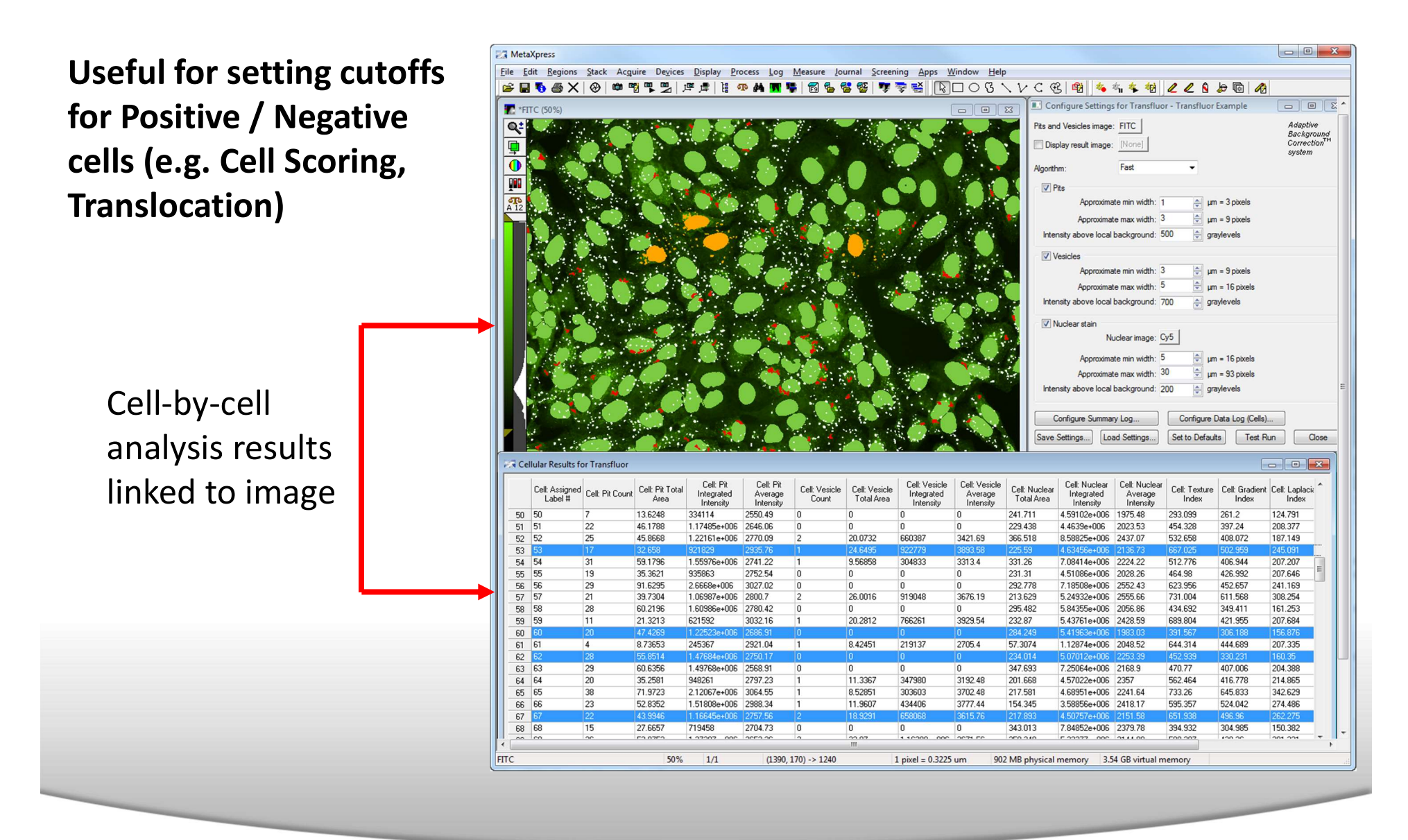

#### Together through life sciences.

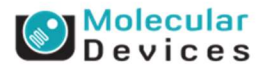

### **Optimizing Settings**

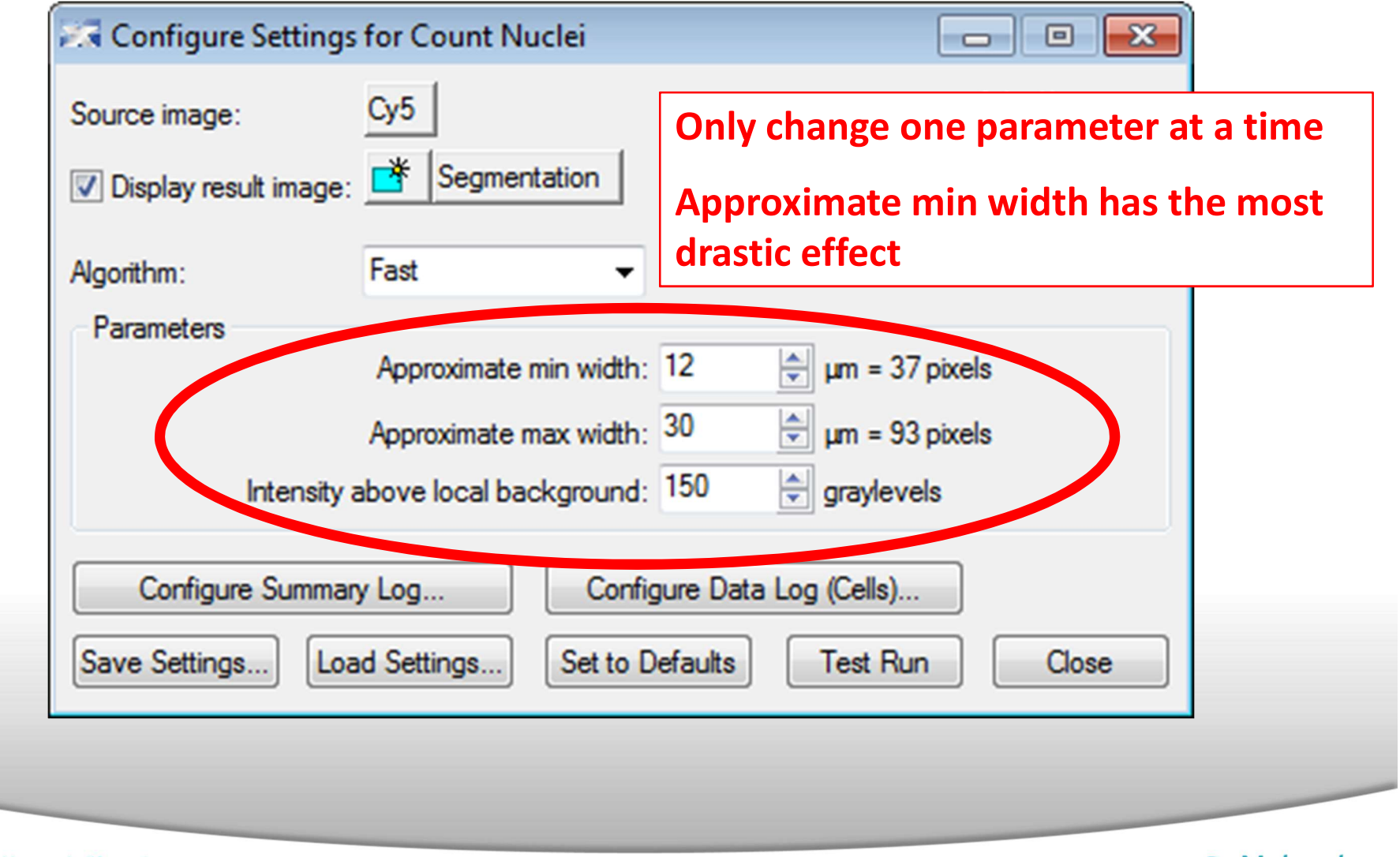

#### Together through life sciences.

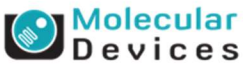

### **Selecting Measurements**

| Summary log = Site by Site (well) data                                                                                                    | Configure Log                                                                                                    |
|----------------------------------------------------------------------------------------------------|----------------------------------------------------------------------------------------------------|
| Total cells, percentage positive, average area, integrated intensity, etc.                                                                                              | Parameter configuration: <u>OK</u> ✓ Image Name       Cancel         ✓ Image Plane       Cancel                                                                                                    |
| Configure Settings for Count Nuclei                                                                                                    | ✓ Image Date and Time<br>✓ Elapsed Time Enable All                                                                                                    |
| Source image: Cy5          Image: Display result image: Fast       Image: Segmentation         Algorithm:       Fast         Parameters       Approximate min width: 12 | <ul> <li>Stage Label</li> <li>Wavelength</li> <li>Z Position</li> <li>Total Nuclei</li> <li>Total Area</li> <li>Mean Area</li> <li>Integrated Intensity</li> <li>Average Intensity</li> </ul>                                                                                                    |
| Approximate max width: 30 🗼<br>Intensity above local background: 150 🗼 g<br>Configure Summary Log                                                                       | Image: Construct of the second distribution of the second distribution of the second distributicon distribution of the second distribution of the second |
| Save Settings Load Settings Set to Defaults                                                                                                    | Te: Save segmentation overlay to database                                                                                                    |

#### Together through life sciences.

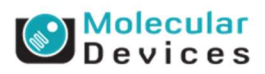

### **Selecting Measurements**

| Configure Log                                                                                                    | ×                            | Data log gives you cell-by-cell data                        |
|----------------------------------------------------------------------------------------------------|------------------------------|-------------------------------------------------------------|
| Parameter configuration:  Image Name Image Plane                                                                                                    | <u>Q</u> K<br><u>C</u> ancel | individual cell                                             |
| <ul> <li>Image Filane</li> <li>Image Date and Time</li> <li>Elapsed Time</li> </ul>                                                                                                    | Enable All                   | Count Nuclei                                                |
| <ul> <li>Stage Label</li> <li>Wavelength</li> <li>Z Position</li> <li>Cell: Assigned Label #</li> <li>Cell: Area</li> <li>Cell: Integrated Intensity</li> <li>Cell: Average Intensity</li> </ul> | <u>D</u> isable All          | Adaptive<br>Background<br>Correction <sup>™</sup><br>system |
| Double-click listbox entries to enable and disable<br>parameters to log.<br>Logging options<br>Dog column titles<br>Place log data on current line                                               |                              | roximate min width: 12                                      |

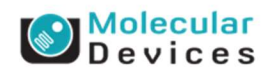

#### Together through life sciences.

### Save Settings to the database

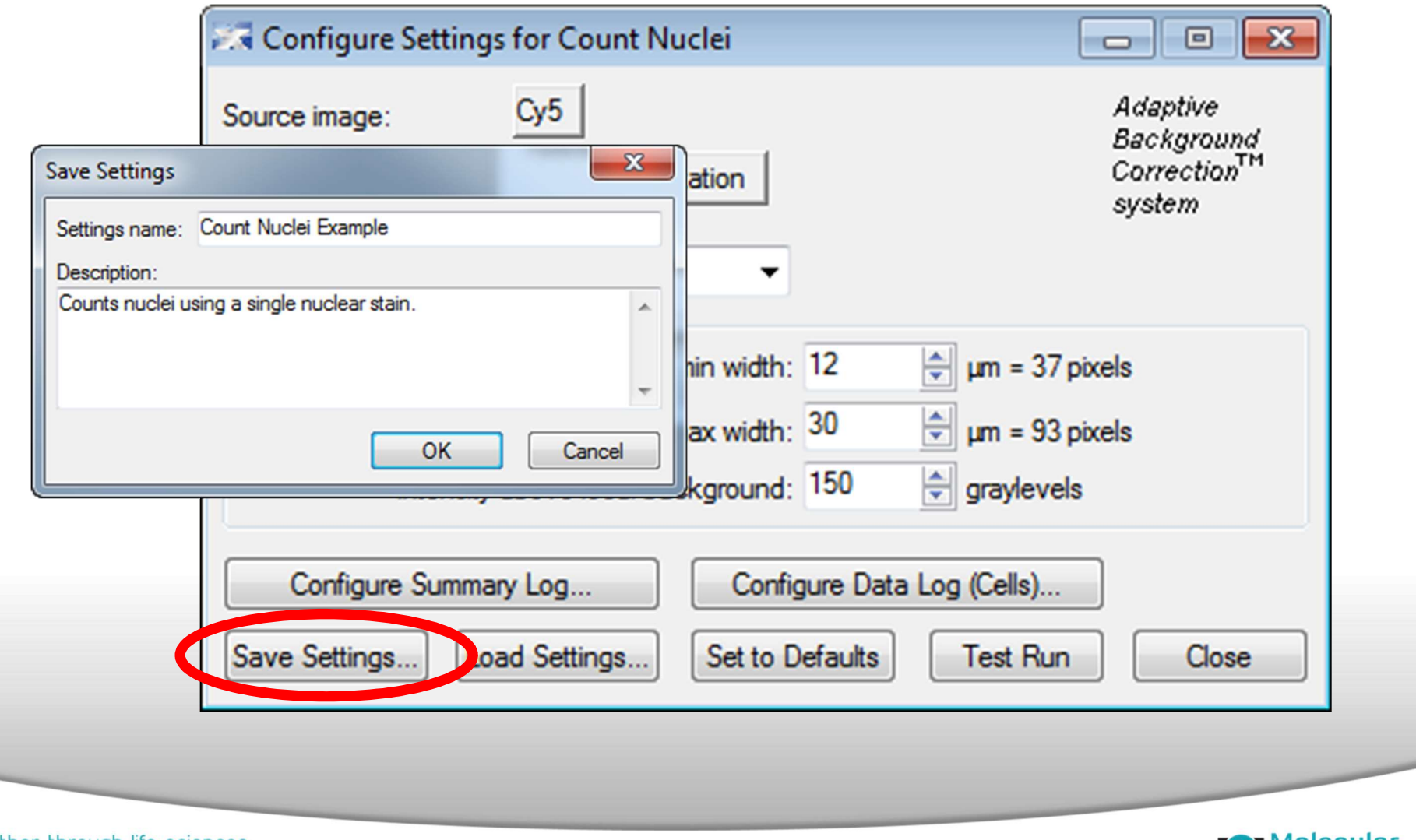

#### Together through life sciences.

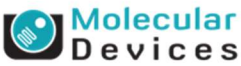

# MetaXpress<sup>®</sup> 5.3 Software

# **Batch Analysis**

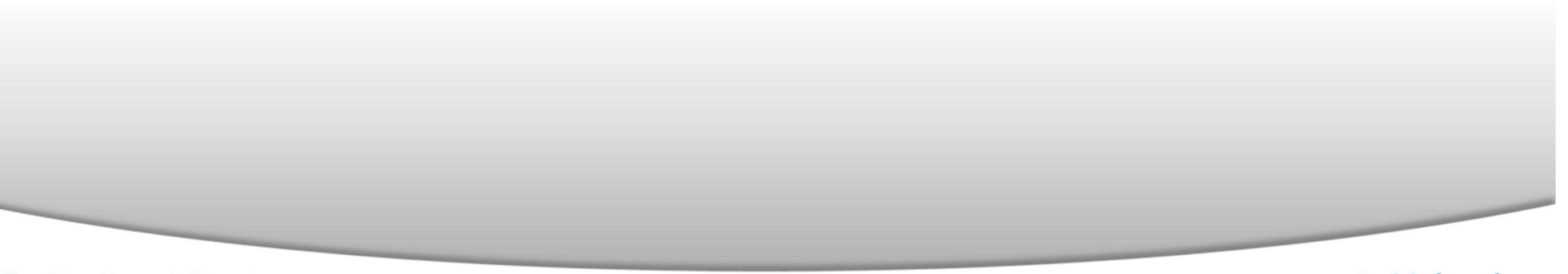

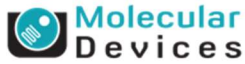

# Under the **Screening** menu, select **Plate Data Utilities**

Click on **Run Analysis** button

| Sc | ning Apps Window Help                                                         |   |
|----|-------------------------------------------------------------------------------|---|
|    | Plate Acquisition<br>Plate Acquisition Setup<br>Plate Acquisition and Control |   |
|    | Review Plate Data [DB]                                                        |   |
|    | Plate Data Utilities [DB]                                                     | 1 |
|    | Add Analysis To Database [DB]                                                 |   |
|    | Add Custom Module To Database [DB]                                            |   |
|    | Start Auto Run Mode [DB]                                                      |   |
|    | Auto Run Plate Statuses [DB]                                                  |   |

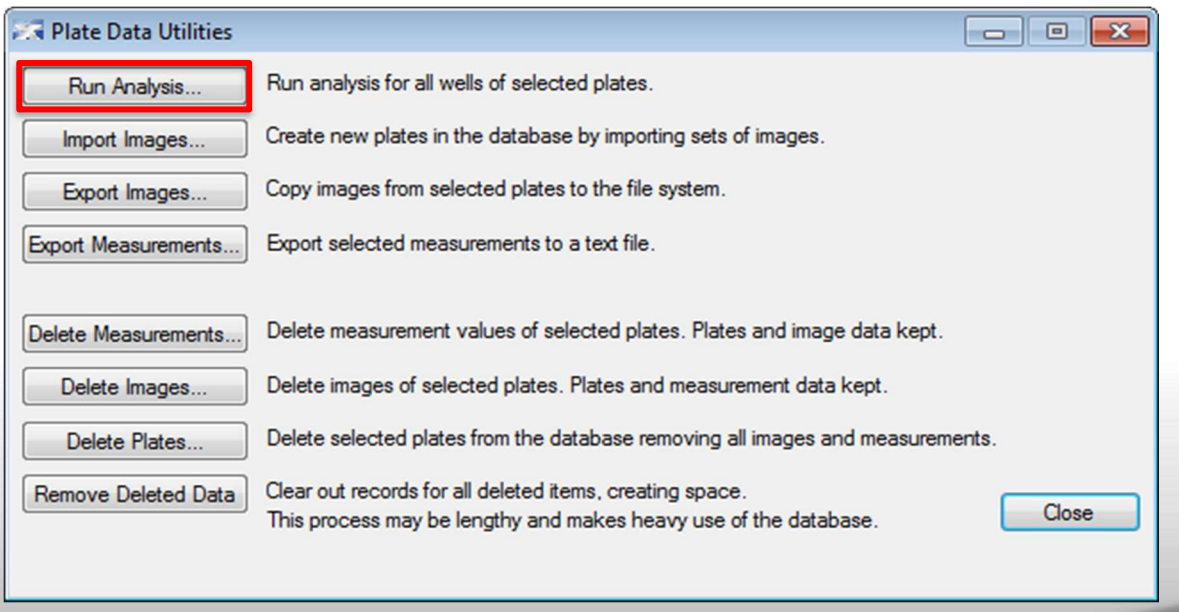

#### Together through life sciences.

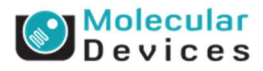

### In the Select Plates for Analysis dialog box, highlight the plates you want to run the analysis on and click the **Select** button

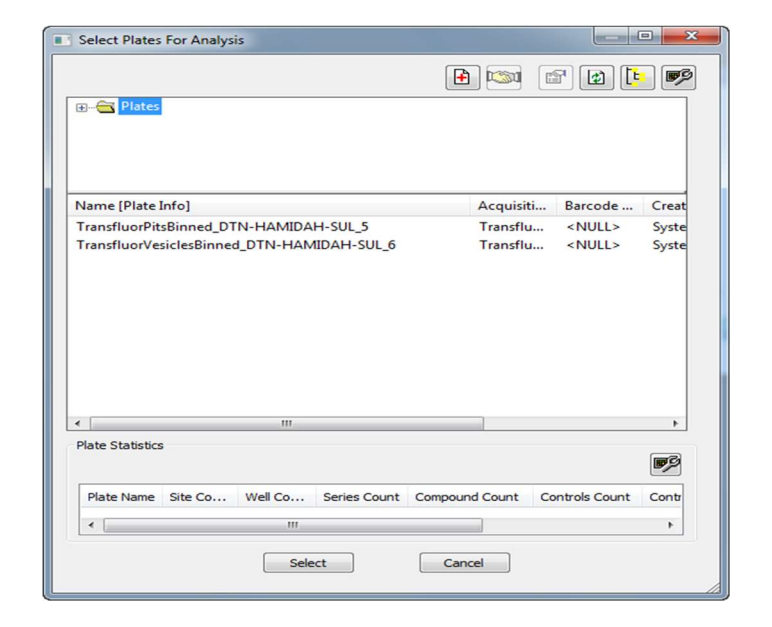

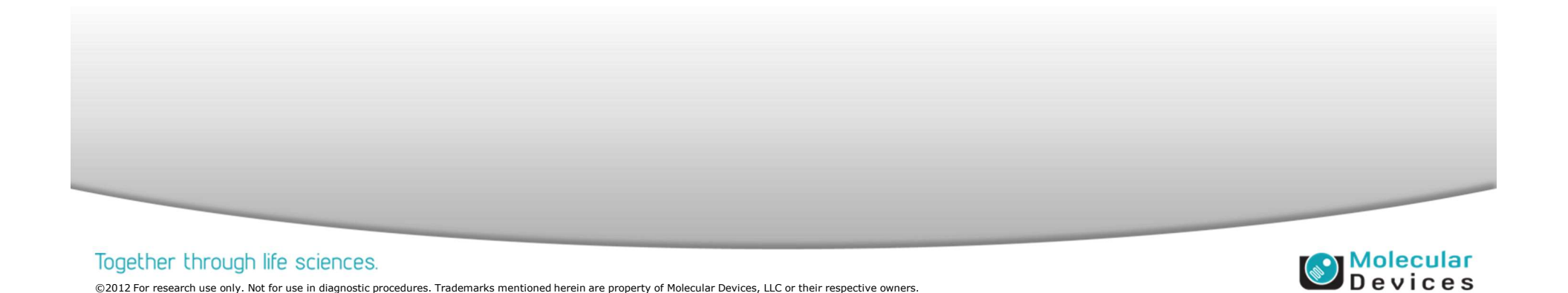

Select the analysis and settings from the dropdown menu

- If the dataset contains Timelapse data, select time points for analysis:
  - All time points: all time points will be analyzed
  - **Time point range**: select a single time point or a consecutive range to analyze
  - Stack of all time points: select this option if running a legacy journal that uses a timelapse journal which analyzes the planes in a stack as separate time points

| Run Analysis on Plates Analysis: <a href="https://www.commune.com">Count Nuclei&gt;</a>                                                          | • | Run method:                                |
|----------------------------------------------------------------------------------------------------|---|--------------------------------------------|
| Settings: CountNuclei_DAPI_4sites                                                                                                    | • | <ul> <li>Add to auto run list</li> </ul>   |
| Description:                                                                                                    |   | Images to open for the analysis:           |
| Count nuclei on 4 sites - DAPI                                                                                                    | * | <ul> <li>✓ DAPI</li> <li>✓ FITC</li> </ul> |
| <ul> <li>Timelapse:</li> <li>         O All time points     </li> <li>         Time point range         Stack of all time points     </li> </ul> |   | OK Cancel                                  |

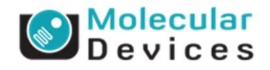

- Choose the Run Method:
  - Run now on this computer
  - Add to auto run list: if running analysis on another computer or using MetaXpress PowerCore<sup>™</sup> Software
- Under the Screening menu, select Auto Run Plate Statuses, and click Start Auto Run Mode to start the analysis

| Analysis: <count nuclei="">   Settings: CountNuclei_DAPI_4sites   Description</count>               | Run method:<br>Run now on this computer<br>Add to auto run list |
|----------------------------------------------------------------------------------------------------|-----------------------------------------------------------------|
| Count nuclei on 4 sites - DAPI                                                                      | Images to open for the analysis:                                |
| Timelapse:         Image: All time points         Time point range         Stack of all time points | OK Cancel                                                       |

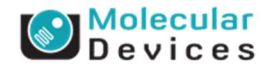

#### Together through life sciences.

# MetaXpress<sup>®</sup> 5.3 Software

# **Exporting Data**

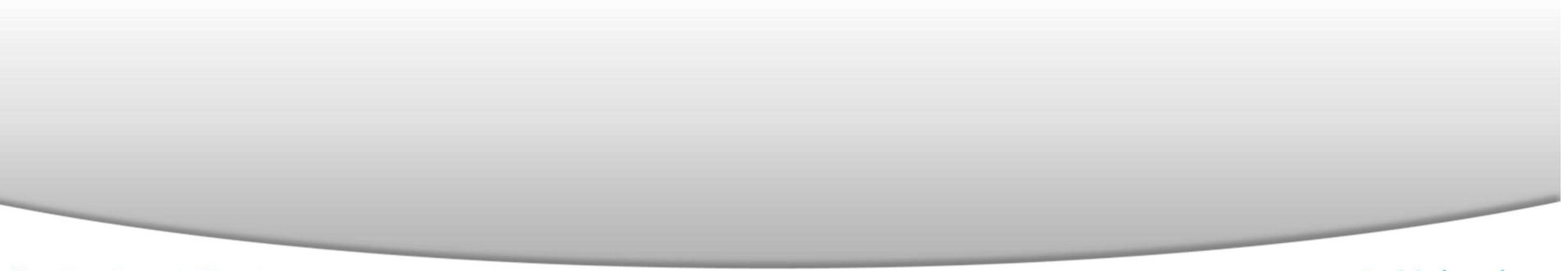

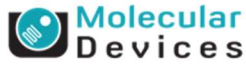

### **Review Plate Data: Opening a Data Log**

### Method 1

 In Review Plate Data under the Measurement tab, click on the Open Log button

### Method 2

Under the Log menu, select Open
 Data Log

| 🖂 Review Plate Dat                  | :a -                                                                 | ×   |
|-------------------------------------|----------------------------------------------------------------------|-----|
| Select Plate                        | EX2TransfluorVesicles_AMSNVL-C0H8KV1_74                              |     |
| Wavelengths:                        | Data view: Well arrangement                                          |     |
| DAPI                                | 01 02 03 04 05 06 07 08 09 10 11 12 13 14 15 16 17 18 19 20 21 22 23 |     |
| FITC                                | D 283.00                                                             |     |
|                                     | E 228.00 228.00                                                      | _   |
|                                     | F 234.00 2 2 2 2 2 2 2 2 2 2 2 2 2 2 2 2 2 2                         |     |
|                                     | G 245.00 C C C C C C C C C C C C C C C C C C                         | -   |
|                                     |                                                                      | =   |
|                                     |                                                                      |     |
|                                     | J 2.00                                                               |     |
|                                     | K 200                                                                |     |
|                                     |                                                                      | _   |
|                                     |                                                                      |     |
|                                     |                                                                      | - 1 |
|                                     | Montage: 1 🖨 x 5 🚔 Time point: 1 🖨 of 1                              |     |
| Display Run Analy                   | sis Measurements Graph                                               |     |
| Analysis: EX2                       | ? Transfluor Vesicles: EX2 - V Show Heat Map Heat Map                |     |
| Measurement: Ves                    | icles per Cell.Total (EX2 Tr. ▼ Display Format: #.## ▼               |     |
| Select Wells Base                   | d On Variable Range                                                  |     |
| Value is: Betwee                    | n • 0 🚖 and 100 🐳 Select                                             |     |
| Data Log Not Open                   | Configure Log Open Log                                               |     |
| Selections [In Green<br>Load Images | ]                                                                    |     |
| Reset Image Displa                  | ys Cellular Results Close                                            |     |

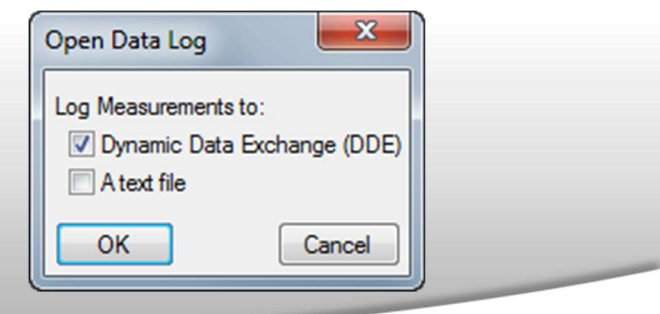

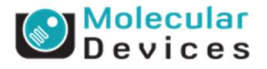

#### Together through life sciences.

### **Review Plate Data: Export to Excel / Text File**

### **Select**

- **Dynamic Data Exchange** to open an Excel file
- A text file to save to a text file
- Select the measurement you want to export from the Measurement dropdown menu and click Log Data
- To export all the data at once (in column format), change the data view to
   Measurement vs Well and click Log Data

| Select Plate       | EX2Trans      | sfluor  | Vesicles_A      | MSNV  | L-CO       | H8KV            | 1_74      |        | _   | _   | _     | _    | _             | _             | _  |               |      |      |      | ~ |
|--------------------|---------------|---------|-----------------|-------|------------|-----------------|-----------|--------|-----|-----|-------|------|---------------|---------------|----|---------------|------|------|------|---|
|                    |               | 6       |                 |       |            |                 | -         |        |     | P   | int 7 | Tabl |               |               |    |               |      |      |      |   |
| Vavelengths:       | Data vie      | ew:     | Well arrang     | ement |            |                 |           |        |     |     | n n   |      | с<br>,        | μ,            |    |               |      |      |      |   |
| DAPI               | 1             | 01 03   | 2 03            | 04 05 | 06         | 07 08           | 09        | 10 11  | 12  | 13  | 14    | 15   | 16            | 17            | 18 | 19 :          | 20 2 | 1 22 | 2 23 | * |
| FITC               | D             |         | 283.00          |       |            |                 |           |        |     |     |       |      |               |               |    |               |      |      | -    |   |
|                    | E             |         | 228.00          |       |            |                 |           |        |     |     |       |      |               |               |    |               | _    | _    |      |   |
|                    | F             |         | 234.00          |       |            |                 |           | _      |     | _   |       |      |               | _             | _  | $\rightarrow$ | _    | _    | -    |   |
|                    | G             |         | 245.00          |       |            |                 |           |        |     |     |       |      |               | $\rightarrow$ |    | _             | _    | -    | -    | Ξ |
|                    | Н             |         | 222.00          |       |            |                 |           | _      |     | _   |       |      |               | _             | _  | _             | _    | -    | -    |   |
|                    |               | _       | 24.00           |       |            |                 |           |        | -   | _   |       | _    | _             | _             | _  | _             | _    | +    | +    |   |
|                    | J             | -       | 2.00            |       | -          |                 |           | _      |     | _   |       | _    | _             | -             | _  | _             | +    | +    | -    |   |
|                    | K             | +       | 2.00            |       | -          |                 |           | _      | -   | _   |       |      | $\rightarrow$ | +             | _  | -             | +    | +    | +    |   |
|                    | L             | -       | 5.00            |       | -          |                 |           | _      | -   | _   |       |      | _             | $\rightarrow$ | _  | -             | +    | +    | +    | - |
|                    | M             | -       | 10.00           |       | -          |                 |           | -      | -   |     |       |      | _             |               |    | _             |      |      | •    |   |
|                    | Montag        | e: 1    | <b>⇒</b> x 5    | 🗧 Tin | ne p       | oint: 1         | 1         | 🗧 of 1 |     |     |       | •    |               | •             |    |               |      |      |      |   |
| Display   Run An   | alysis Mea    | suren   | nents Gra       | aph   |            |                 |           |        |     |     |       |      |               |               |    |               |      |      |      |   |
| Analysis: E        | X2 Transfluc  | or Ve   | sicles: EX2     |       | <b>V</b> : | Show H          | leat      | Map    |     | Hea | t Ma  | ap   |               |               |    |               |      |      |      |   |
|                    |               |         |                 |       |            |                 |           |        |     |     |       |      |               |               |    |               |      |      |      |   |
| Measurement: V     | esicles per C | Cell.T  | otal (EX2 T     | in 🔻  | 0          | Display         | Fom       | nat:   | #.# | #   |       |      | •]            |               |    |               |      |      |      |   |
| Select Wells Ba    | sed On Varia  | able F  | Range           |       |            |                 |           |        |     |     |       |      |               |               |    |               |      |      |      |   |
| _                  |               | 0       |                 | and   | 100        |                 |           | i î    |     | 0   |       |      |               |               |    |               |      |      |      |   |
| Value is: Betw     | een 🔻         | 0       |                 | anu   | 100        |                 | •         |        |     | Se  | lect  |      |               |               |    |               |      |      |      |   |
| Data Log Not One   | an            |         |                 |       | -          |                 |           |        |     | _   |       |      |               |               |    |               |      |      |      |   |
| Data Log Not Opt   | 211           |         |                 |       | Co         | nfigure         | Log       |        | 0   | )pe | n Lo  | g    |               |               |    |               |      |      |      |   |
|                    |               |         |                 |       |            |                 |           |        |     |     |       |      | -             |               |    |               |      |      |      |   |
| Selections [In Gre | enl           |         |                 |       |            |                 |           |        |     |     |       |      |               |               |    |               |      |      |      |   |
| Load Images        |               |         |                 |       |            |                 |           |        |     |     |       | Clea | r             |               |    |               |      |      |      |   |
| Reset Image Disp   | plays         | Cellula | ar Results      |       |            |                 |           |        |     |     |       | Clo  | ose           |               |    |               |      |      |      |   |
|                    |               |         |                 |       |            |                 | _         |        | _   | _   |       |      |               |               |    |               |      |      |      |   |
|                    |               | 0       | pen Da          | ata L | og         |                 |           |        |     | Σ   | ζ     |      |               |               |    |               |      |      |      |   |
|                    |               |         |                 | _     |            |                 | -         |        | _   | _   | _     |      |               |               |    |               |      |      |      |   |
|                    |               |         | an Mari         |       | -          | mbr A           |           |        |     |     |       |      |               |               |    |               |      |      |      |   |
|                    |               | L       | og Mea          | sure  | me         | nts to          | 0:        |        |     |     |       |      |               |               |    |               |      |      |      |   |
|                    |               | L       | og Mea<br>🔽 Dyn | asure | me<br>: D  | nts te<br>ata E | o:<br>Exc | hang   | je  | (DI | DE    |      |               |               |    |               |      |      |      |   |

OK

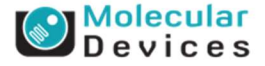

Cancel

### **Batch Export Data**

# Under the **Screening** menu, select **Plate Data Utilities**

### Click on **Export Measurements...** button

| Plate Acquisition                  |
|------------------------------------|
| Plate Acquisition Setup            |
| Plate Acquisition and Control      |
| Review Plate Data [DB]             |
| Plate Data Utilities [DB]          |
| Add Analysis To Database [DB]      |
| Add Custom Module To Database [DB] |
| Start Auto Run Mode [DB]           |
| Auto Run Plate Statuses [DB]       |

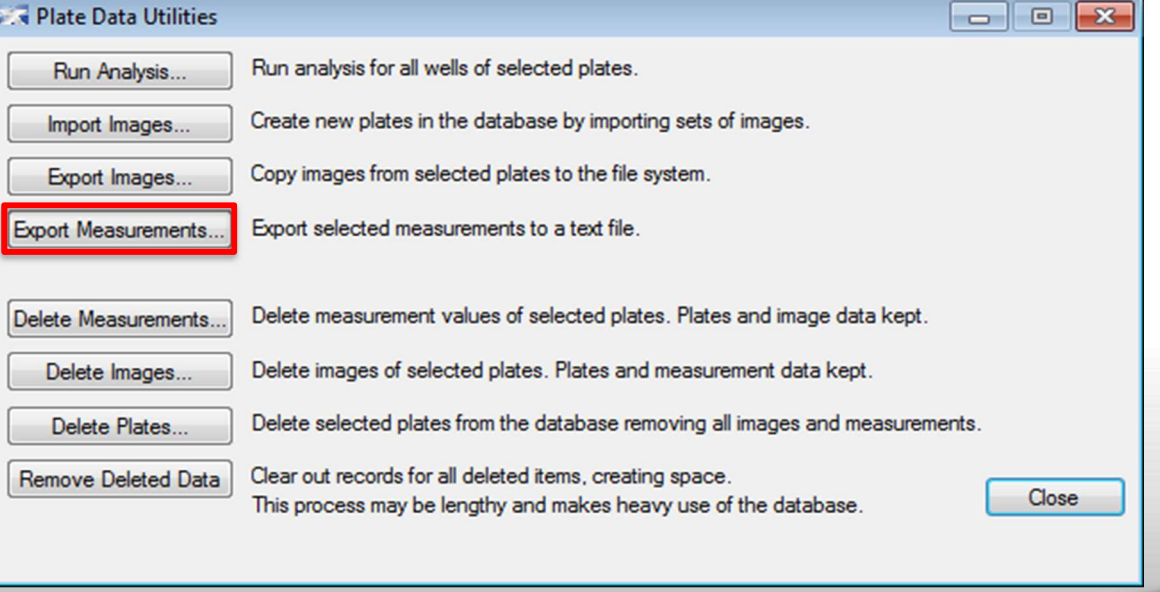

#### Together through life sciences.

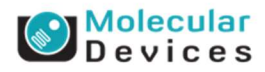

### **Batch Export Data: Selecting Measurement Type and Plates**

### **Type of Measurements to export**

- Cell Measurements: to export cell-by cell data
- Image Measurements: to export image summary data
- Cell and Image Measurements: to export both cell-by-cell and image summary data

### Export Measurements Wizard – Step 1: Plates

- Browse for the measurement set(s) to be exported
- Highlight multiple using Shft/Ctrl
- Press the black arrow to move the measurements to the **Query** section
- Click Next
  Together through life sciences

Export Measurements
Select the type of measurements to export:
Cell Measurements
Image Measurements
Cell and Image Measurements
OK
Cancel

| Simple Query Advanced Query  Measurement Set  Gravit System Administrator  O1/22/13 [Date Cre  O3/26/13 [Date Cre | Creator - Measuren<br>eated - Measurement<br>eated - Measurement | Measurement 1     Measurem     O     Measurem     Data Types (AN     Row Descriptor | Sets (OR)<br>ent Set Info.Ne<br>ID)<br>s (AND)<br>Break Up<br>Remove<br>Save<br>Load |
|----------------------------------------------------------------------------------------------------|------------------------------------------------------------------|-------------------------------------------------------------------------------------|--------------------------------------------------------------------------------------|
| W Name [Plate Info] Name [M     X     X     X     X     X     X     X     X     X     X     X     X     X         | leasurement Set Ir ^                                             |                                                                                     |                                                                                      |
| EXETTOTISTICOTTOST. EXETTOC                                                                                       | uclei =                                                          |                                                                                     |                                                                                      |

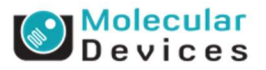

### **Batch Export Data: Query Data**

### **Export Measurements Wizard – Step 2**

- This section is used to filter the measurements according to either measurement values or plate metadata. Only measurements that meet the criteria will be shown.
- X Export Measurements Wizard - Step 2 Data Type Selection Query .... Measurement Sets (OR) - Data Types OR Data Types (AND) 🍫 Cell ID AND Row Descriptors (AND) A Instance Cell: ObjectID (EX2 Nuclear Foci) Break Up Cell: Total # of Nuclei (EX2 Nuclear Foci Remove Cell: Average Area of Foci (EX2 Nuclear Cell: Foci Total Intensity (EX2 Nuclear F Save... Cell: Foci Average Intensity (EX2 Nuclea Cell: Total # of Foci (EX2 Nuclear Foci) + Load... Cell Count (EX2 Nuclear Foci) Total # of Nuclei. Total (EX2 Nuclear Foc Total # of Foci.Total (EX2 Nuclear Foci) 🍫 Plate ID Aun Settings ID Series ID 🍫 Site ID 🔶 Well Name 🔶 Well X 🚸 Well Y . Well Annotation Dow Decorinto < Back Finish Cancel

Click Finish

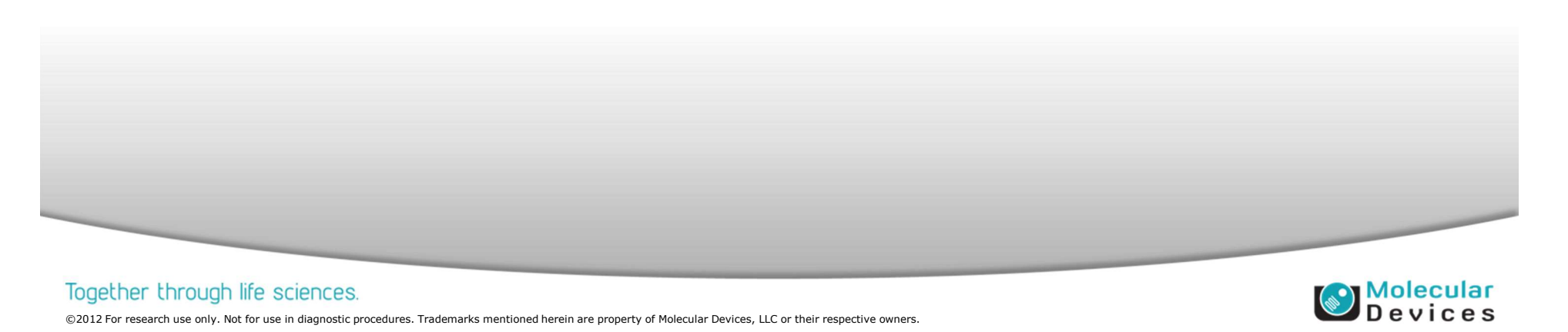

### **Batch Export Data: Selecting Measurements**

| cows:                                                                                                    |                                                                                                    |                                                                                                    |                                                                                                  |            |                                                    |             |                                                |                                            |
|----------------------------------------------------------------------------------------------------|----------------------------------------------------------------------------------------------------|----------------------------------------------------------------------------------------------------|--------------------------------------------------------------------------------------------------|------------|----------------------------------------------------|-------------|------------------------------------------------|--------------------------------------------|
| Available Measurem                                                                                                    | nent Types:                                                                                                    |                                                                                                    |                                                                                                  |            | Selected:                                          |             |                                                |                                            |
| Name                                                                                                    | Type                                                                                                    | Form                                                                                                    | at ^                                                                                             |            | Name                                               | Туре        | Format                                         |                                            |
| Site ID                                                                                                    | Image Measurement                                                                                                  | Int                                                                                                    |                                                                                                  | -          | Well Name                                          | Image Mea   | String                                         | 1                                          |
| Well X                                                                                                    | Image Measurement                                                                                                  | Int                                                                                                    |                                                                                                  |            |                                                    |             |                                                |                                            |
| Well Y                                                                                                    | Image Measurement                                                                                                  | Int                                                                                                    |                                                                                                  |            |                                                    |             |                                                | +                                          |
| Concentration                                                                                                    | Well Annotation                                                                                                    | Float                                                                                                    |                                                                                                  |            |                                                    |             |                                                |                                            |
| Columns:                                                                                                    |                                                                                                    |                                                                                                    |                                                                                                  |            |                                                    |             |                                                |                                            |
| Available Measureme                                                                                                    | ent Types:                                                                                                    |                                                                                                    |                                                                                                  | _          | Selected:                                          |             |                                                |                                            |
| Name                                                                                                    |                                                                                                    | Туре                                                                                                    | Fo                                                                                               |            | Name                                               | Туре        | Format                                         |                                            |
| Cell: ObjectID (EX2                                                                                                    | Nuclear Foci)                                                                                                    | Image Measuremen                                                                                                    | t Float                                                                                          |            | Total # of Nu.                                     | Image Mea   | Float                                          | _                                          |
| Cell: Total # of Nuc                                                                                                    | dei (EX2 Nuclear Foci)                                                                                             | Image Measuremen                                                                                                    | t Float                                                                                          |            | Total # of Fo                                      | . Image Mea | Float                                          |                                            |
| Cell: Average Area                                                                                                    | of Foci (EX2 Nuclear Foci)                                                                                         | Image Measuremen                                                                                                    | t Float                                                                                          |            |                                                    |             |                                                |                                            |
|                                                                                                    |                                                                                                    |                                                                                                    |                                                                                                  |            |                                                    |             |                                                |                                            |
| Cell: Foci Total Inte                                                                                                    | ensity (EX2 Nuclear Foci)                                                                                          | Image Measuremen                                                                                                    | t Float                                                                                          |            |                                                    |             |                                                |                                            |
| Cell: Foci Total Inte<br>Cell: Foci Average I                                                                                                    | ensity (EX2 Nuclear Foci)<br>Intensity (EX2 Nuclear Foci)                                                          | Image Measuremer                                                                                                    | nt Float<br>It Float                                                                             | •          |                                                    |             |                                                | •                                          |
| Cell: Foci Total Inte<br>Cell: Foci Average I<br>Cell: Total # of Foc                                                                                                    | nsity (EX2 Nudear Foci)<br>Intensity (EX2 Nudear Foci)<br>i (EX2 Nudear Foci)                                      | Image Measuremen<br>Image Measuremen<br>Image Measuremen                                                                                                    | nt Float<br>It Float<br>It Float                                                                 | •          |                                                    |             |                                                | •                                          |
| Cell: Foci Total Inte<br>Cell: Foci Average I<br>Cell: Total # of Foc<br>Cell Count (EX2 Nu                                                                                                    | nsity (EX2 Nudear Foci)<br>Intensity (EX2 Nudear Foci)<br>i (EX2 Nudear Foci)<br>dear Foci)                        | Image Measuremer<br>Image Measuremer<br>Image Measuremer<br>Image Measuremer                                                                                                    | t Float<br>t Float<br>t Float<br>t Float                                                         | <b>*</b>   |                                                    |             |                                                | *                                          |
| Cell: Foci Total Inte<br>Cell: Foci Average 1<br>Cell: Total # of Foc<br>Cell Count (EX2 Nue<br>Cell Count (EX2 Nue                                                                                              | nsity (EX2 Nudear Foci)<br>Intensity (EX2 Nudear Foci)<br>i (EX2 Nudear Foci)<br>dear Foci)                        | Image Measuremer<br>Image Measuremer<br>Image Measuremer<br>Image Measuremer                                                                                                    | t Float<br>t Float<br>t Float<br>t Float                                                         | *          |                                                    |             |                                                | *                                          |
| Cell: Fod Total Inte<br>Cell: Fod Average I<br>Cell: Total # of Foc<br>Cell Count (EX2 Nue<br>pply Calculation:                                                                                                  | nsity (EX2 Nudear Foci)<br>Intensity (EX2 Nudear Foci)<br>i (EX2 Nudear Foci)<br>dear Foci)<br>None                | Image Measuremen<br>Image Measuremen<br>Image Measuremen<br>Image Measuremen                                                                                                    | it Float<br>it Float<br>it Float<br>it Float<br>it Float                                         | *          | •                                                  |             |                                                | *                                          |
| Cell: Foci Total Inte<br>Cell: Foci Average I<br>Cell: Total # of Foc<br>Cell Count (EX2 Nuc<br>Poply Calculation:                                                                                               | nsity (EX2 Nudear Foci)<br>Intensity (EX2 Nudear Foci)<br>i (EX2 Nudear Foci)<br>dear Foci)<br>None                | Image Measuremen<br>Image Measuremen<br>Image Measuremen<br>Image Measuremen                                                                                                    | at Float<br>Float<br>Float<br>Float<br>Float                                                     | Luclear Fo | ▼<br>ici) [Image Measu                             | irement]    | Total # of Fe                                  | ci.Total                                   |
| Cell: Fod Total Inte<br>Cell: Fod Average I<br>Cell: Total # of Foc<br>Cell Count (EX2 Nuc<br>Poply Calculation:<br>ata Layout View:<br>/ell Name [Image Me<br>/ell Name_1                                       | nsity (EX2 Nudear Foci)<br>Intensity (EX2 Nudear Foci)<br>i (EX2 Nudear Foci)<br>dear Foci)<br>None                | Image Measuremen<br>Image Measuremen<br>Image Measuremen<br>Image Measuremen<br>Total # of Nuclei.To<br>None(Total # of Nuclei.To                                                                                                    | al (EX2 Nei: Total (                                                                             | uclear Fo  | v  kar Fod))                                       | irement]    | Total # of Fi                                  | cci.Total A                                |
| Cell: Foci Total Inte<br>Cell: Foci Average I<br>Cell: Total # of Foc<br>Cell Count (EX2 Nur<br>pply Calculation:<br>(<br>ata Layout View:<br>/ell Name [Image Me<br>/ell Name_1<br>/ell Name_2                  | nsity (EX2 Nudear Foci)<br>Intensity (EX2 Nudear Foci)<br>i (EX2 Nudear Foci)<br>dear Foci)<br>None                | Image Measuremen<br>Image Measuremen<br>Image Measuremen<br>Image Measuremen<br>Total # of Nuclei.To<br>None(Total # of Nuclei.To<br>None(Total # of Nuclei.To                                                                                                    | al (EX2 N<br>ei.Total (                                                                          | Luclear Fo | v (i) [Image Measurer Foci)) ear Foci))            | irement]    | Total # of Fo                                  | ¢ ofFoc                                    |
| Cell: Foci Total Inte<br>Cell: Foci Average I<br>Cell: Total # of Foc<br>Cell Count (EX2 Nur<br>Cell Count (EX2 Nur<br>Poply Calculation:<br>()<br>ata Layout View:<br>/ell Name_1<br>/ell Name_2                | nsity (EX2 Nudear Foci)<br>Intensity (EX2 Nudear Foci)<br>i (EX2 Nudear Foci)<br>dear Foci)<br>None<br>easurement] | Image Measuremen<br>Image Measuremen<br>Image Measuremen<br>Image Measuremen<br>Total # of Nuclei.To<br>None(Total # of Nuclei.To<br>None(Total # of Nuclei.To                                                                                                    | al (EX2 N<br>ei.Total (                                                                          | uclear Fo  | v<br>(i) (Image Measurer Foci))<br>ear Foci))      | irement]    | Total # of Fo<br>None(Total a<br>None(Total a  | ci. Total A<br># of Foo                    |
| Cell: Foci Total Inte<br>Cell: Foci Average I<br>Cell: Total # of Foc<br>Cell Count (EX2 Nur<br>Cell Count (EX2 Nur<br>Poply Calculation:<br>()<br>ata Layout View:<br>/ell Name_1<br>/ell Name_1<br>/ell Name_2 | nsity (EX2 Nudear Fod)<br>Intensity (EX2 Nudear Fod)<br>i (EX2 Nudear Fod)<br>dear Fod)<br>None<br>easurement]     | Image Measuremen<br>Image Measuremen<br>Image Measuremen<br>Image Measuremen<br>Total # of Nuclei.To<br>None(Total # of Nuclei.To<br>None(Total # of Nuclei.To                                                                                                    | tt Float<br>tt Float<br>tt Float<br>tt Float<br>tt Float<br>ei Float<br>ei Total (<br>ei Total ( | Luclear Fo | (Image Measurer Fod))     (arr Fod))               | irement]    | Total # of Fi<br>None(Total a<br>None(Total a  | ci. Total A<br># of Foo<br># of Foo        |
| Cell: Foci Total Inte<br>Cell: Foci Average I<br>Cell: Total # of Foc<br>Cell Count (EX2 Nur<br>Poply Calculation:<br>(ata Layout View:<br>/ell Name_1<br>/ell Name_1<br>/ell Name_2                             | nsity (EX2 Nudear Fod)<br>Intensity (EX2 Nudear Fod)<br>i (EX2 Nudear Fod)<br>dear Fod)<br>None<br>easurement]     | Image Measuremen<br>Image Measuremen<br>Image Measuremen<br>Image Measuremen<br>Total # of Nuclei.To<br>None(Total # of Nuc<br>None(Total # of Nuc<br>None(Total # of Nuc<br>None(Total # of Nuclei.To<br>None(Total # of Nuclei.To<br>None(Total # of Nuclei.To<br>None(Total # of Nuclei.To<br>None(Total # of Nuclei.To                                                                                                    | tt Float<br>tt Float<br>tt Float<br>tt Float<br>tt Float<br>ei.Total (<br>ei.Total (             | Luclear Fo | v<br>cci) [Image Measurer Fod]))<br>aar Fod])      | irement]    | Total # of Fr<br>None(Total #<br>None(Total #  | CI.Total A                                 |
| Cell: Foci Total Inte<br>Cell: Foci Average I<br>Cell: Total # of Foc<br>Cell Count (EX2 Nur<br>pply Calculation:<br>ata Layout View:<br>/ell Name [Image Me<br>/ell Name_1<br>/ell Name_2                       | nsity (EX2 Nudear Fod)<br>Intensity (EX2 Nudear Fod)<br>i (EX2 Nudear Fod)<br>dear Fod)<br>None                    | Image Measuremen<br>Image Measuremen<br>Image | al (EX2 N<br>ei.Total (                                                                          | Luclear Fo | v<br>cci) [Image Measu<br>ear Foci))<br>ear Foci)) | irement]    | Total # of Fit<br>None(Total #<br>None(Total # | cci. Total A<br># of Food #<br># of Food # |

### **Customize export**

- Under the Row section, select the parameters to define how the data will be organized (Plate ID, Well Name, Cell ID)
- Under the Column section, select the measurements you want to export
- Apply calculation: math functions can be applied (to combine measurements for multiple sites, cells, etc.)
- Click **OK**

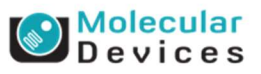

#### Together through life sciences.

### **Batch Export Data: Save File**

### Saving the file

- **Browse...** for the directory where you would like to save the text file.
- Click the **Export all measurements to one file** to save all data to one file
- Enter a file name
- Click **OK**

### **Summary file**

- Click Save Summary to save a text file with summary information
- Click Close

| Export as text file                    |                                            |        |  |
|----------------------------------------|--------------------------------------------|--------|--|
| easurement Sets that will be exported: |                                            | aje 📂  |  |
| Name [Measurement S                    | File Name                                  |        |  |
| EX2 Nuclear Foci                       | [ID_16]EX2 Nuclear Foci                    |        |  |
|                                        |                                            |        |  |
| Destination<br>C:\Users\hamidah.Sulta  | n\Desktop\                                 | Browse |  |
| File Option                            |                                            |        |  |
| Export all measureme                   | nts to one file                            |        |  |
| File Name: Measuremen                  | tsSetA                                     |        |  |
| Export Options                         | ed Measurement sets properties )<br>only ) |        |  |
|                                        | OK Cancel                                  |        |  |

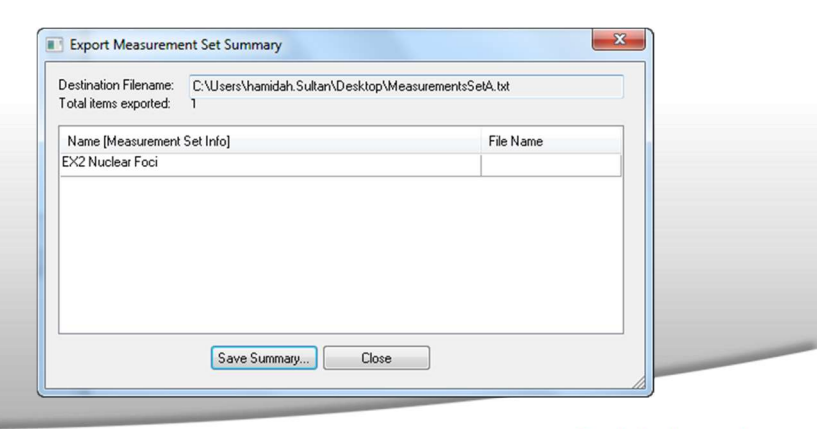

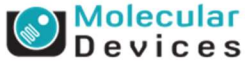

#### Together through life sciences.

### **Support Resources**

- F1 / HELP within MetaXpress<sup>®</sup> Software
- Support and Knowledge Base: <u>http://mdc.custhelp.com/app/home</u>
- Email <u>support@moldev.com</u>
- Technical Support can also be reached by telephone: 1-800-635-5577, select options for Tech Support → Cellular Imaging Products → ImageXpress Instruments.

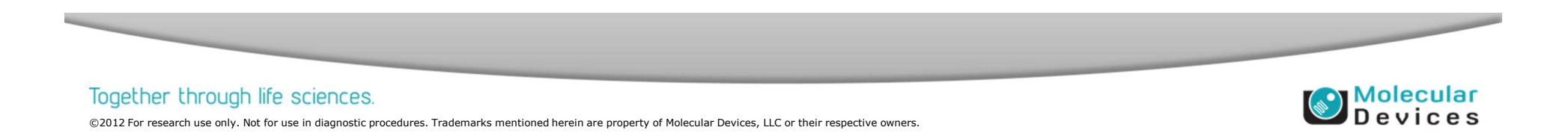

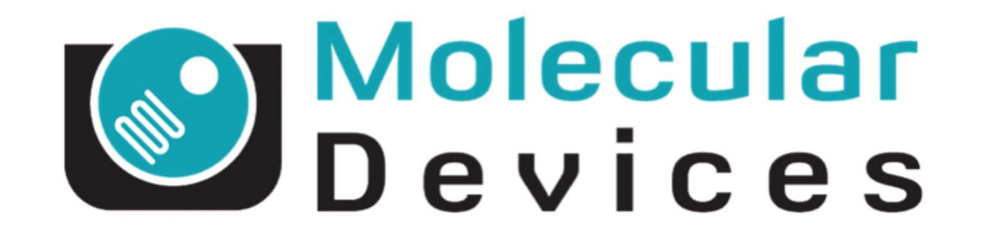

# Together through life sciences.

www.moleculardevices.com